# Philips Business Solutions

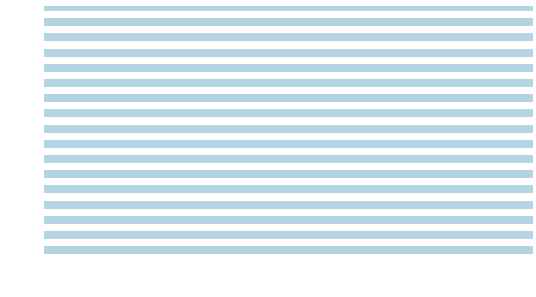

**PHILIPS** 

Manuel de l'utilisateur

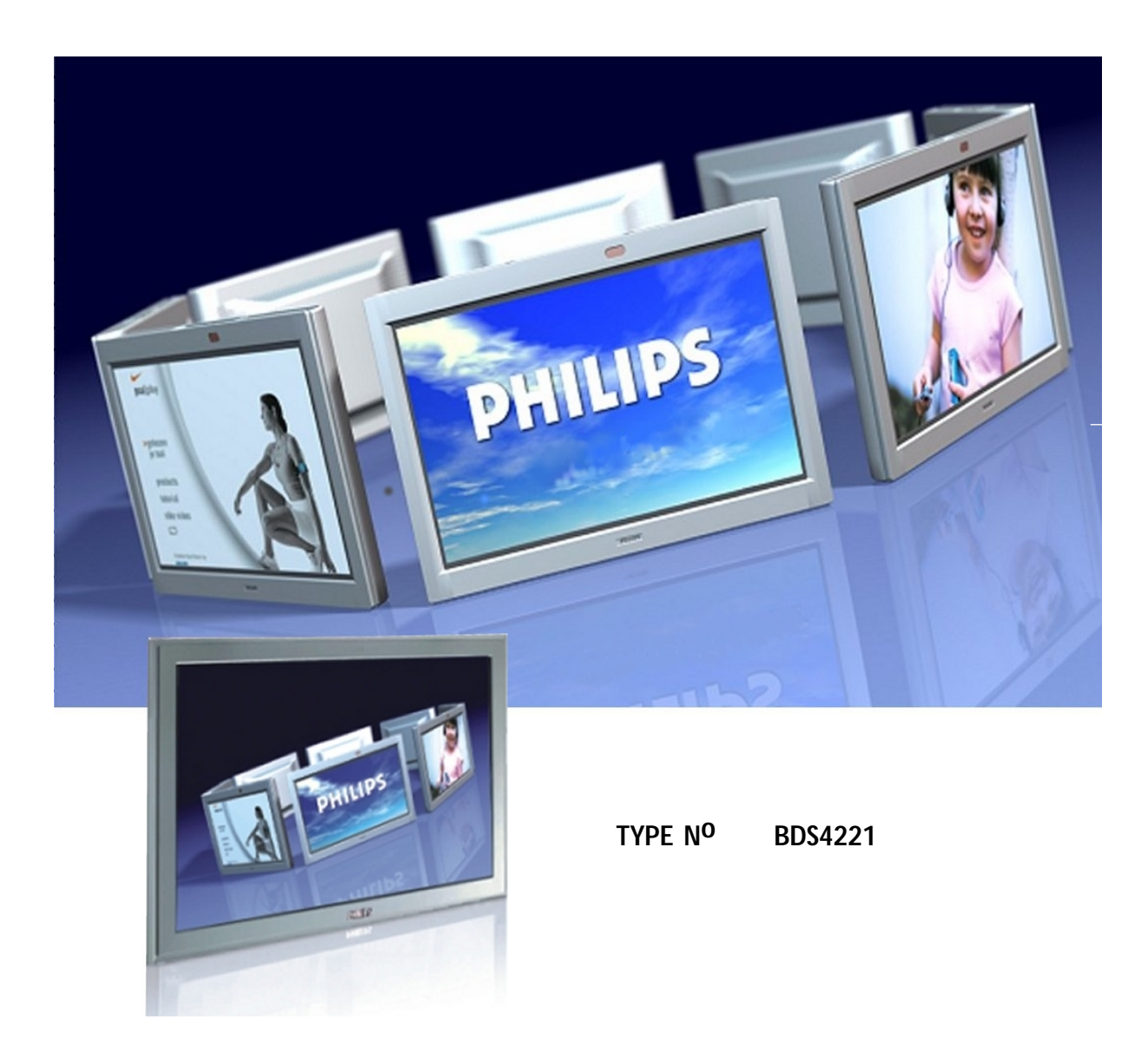

# Instructions de sécurité importantes

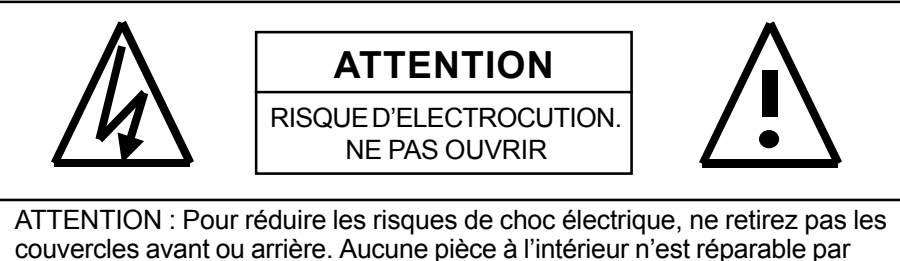

l'utilisateur. Confiez l'entretien à du personnel qualifié uniquement. Le symbole de l'éclair flèche vers le bas dans un triangle indique à l'utilisateur que les pièces à l'intérieur du produit présentent un risque de

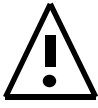

Le point d'exclamation dans un triangle indique à l'utilisateur que des instructions d'utilisation et d'entretien importantes sont expliquées.

#### **Avis importants**

- Certains programmes sont protégés et un enregistrement partiel ou total non autorisé peut constituer une violation des lois sur la propriété intellectuelle aux États-Unis et au Canada.
- Les réglementations FCC/CSA précisent que des modifications non autorisées sur ce moniteur peuvent annuler les droits de l'utilisateur à se servir de l'équipement.

#### Avertissements et précautions

choc électrique.

- Pour éviter tout dommage qui peut entraîner un incendie ou un choc électrique, n'exposez pas ce produit à la pluie ou à l'humidité.
- Pour éviter tout choc électrique, ne retirez pas le couvercle. Aucune pièce à l'intérieur n'est réparable par l'utilisateur. Confiez l'entretien à du personnel gualifié uniquement.
- Gardez le moniteur à l'abri de poussière excessive, température élevées, humidité ou lumière directe du soleil.
- Utilisez dans un endroit bien ventilé et ne couvrez pas les ouvertures de ventilation.
- Des modifications non-autorisées de cet appareil ou l'utilisation d'un câble de connexion non blindé peut causer des interférences excessives.
- Débranchez le moniteur lorsque vous ne l'utilisez pas.
- Si l'image affichée est en quoi que ce soit anormale, éteignez l'unité et débranchez-la de la prise murale. Vérifiez les branchements de vos câbles de signal et rebranchez le moniteur dans la prise murale.
- Ne placez pas cet appareil sur un chariot, un support ou une table instable. L'appareil pourrait tomber, occasionnant des dégâts importants.
- Ne le posez pas sur un lit, un canapé, un tapis ou une surface similaire.
- Ne le placez jamais à proximité ou sur un radiateur ou une autre source de chaleur.
- Ne le placez pas dans un endroit clos, à moins qu'il soit suffisamment ventilé.
- L'appareil doit être utilisée avec le type de source d'alimentation indiquée sur l'étiquette. Si le type d'alimentation disponible est inconnu, consultez votre distributeur ou votre compagnie électrique locale.
- L'unité est équipée d'une prise à 3 broches avec mise à la terre. La prise ne rentrera que dans une prise murale avec mise à la terre. Ceci est une mesure de précaution. Si vous n'arrivez pas à brancher la prise dans la prise murale, contactez votre électricien. Ne modifiez pas la prise, cela rendrait la précaution inutile.
- Ne posez pas d'objets dur le cordon électrique et évitez de placer le cordon électrique dans des endroits avec beaucoup de passage.
- Ne surchargez pas les prises murales et les rallonges car ceci peut entraîner un risque d'incendie ou de choc électrique.
- Débranchez le moniteur du secteur et débranchez l'antenne ou le câble en cas d'orage ou si vous ne devez pas l'utiliser pendant une période indéterminée. Vous éviterez ainsi d'abîmer le moniteur en cas de surtension due à la foudre.
- Évitez les lignes électriques aériennes. Ne placez pas une antenne extérieure près de lignes électriques aériennes, d'éclairage public ou de circuits électriques. Lors de l'installation d'une antenne extérieure, faites attention à ne pas toucher de lignes ou de circuits électriques ; ceci pourrait être mortel.
- N'insérez aucun objet par les ouvertures d'aération du moniteur. Vous pourriez toucher des zones électrifiées ou abîmer quelque chose.

# Instructions de sécurité importantes

- Si vous branchez une antenne extérieure ou le câble au moniteur, assurez-vous qu'ils sont mis à la terre, pour éviter les surtensions et les charges d'électricité statique. La section 810 du National Electrical Code, ANSI/NFPA No.70-1984, donne des informations concernant la mise à la terre correcte du mât et de sa structure de support, la mise à la terre du fil d'entrée d'une unité de décharge d'antenne, la taille des fils de mise à la terre, l'emplacement de l'unité de décharge d'antenne, le branchement des électrodes de mise à la terre.
- Si ce moniteur est équipé de haut-parleurs externes, veuillez les débrancher avant de le déplacer. En déplaçant le moniteur avec les haut-parleurs branchés, vous risqueriez d'abîmer quelque chose ou de vous blesser.
- Débranchez l'appareil de l'alimentation principale et confiez la réparation à du personnel qualifié dans les conditions suivantes :
  - La prise ou le cordon d'alimentation est abîmé ou effiloché.
  - Vous avez renversé un liquide dans le moniteur ou il a été exposé à l'eau ou à l'humidité.
  - L'appareil ne fonctionne pas correctement quand les instructions d'utilisation ne sont pas respectées.
     Réglez seulement les contrôles qui sont couverts dans les instructions d'utilisation, le réglage incorrect d'autres contrôles peut entraîner des dégâts qui nécessitent souvent des réparations importantes par un technicien qualifié pour remettre l'appareil en état de marche.
  - L'unité est tombée ou le cabinet a été abîmé.
  - Le fonctionnement de l'unité a changé de manière nette, indiquant la nécessité de réparations.

#### Nettoyage et entretien

 Débranchez de la prise murale avant nettoyage. N'utilisez pas de nettoyants liquides ou en aérosol. Utilisez uniquement un chiffon légèrement moite pour nettoyer.

#### Informations spéciales de garantie

#### **Cellules défectueuses**

Bien que les panneaux d'affichage soient produits avec plus de 99% des cellules actives, il peut y avoir certaines cellules qui ne produisent pas de lumière ou qui restent allumées. Ceci est considéré normal et ne constitue pas un défaut de fabrication.

# Réglementations

#### **Déclaration FCC**

La déclaration de la FCC sur les interférences radio comprend les mises en garde suivantes :

Cet équipement a été testé et déclaré conforme aux limitations d'un appareil numérique de classe B, conformément à la section 15 du règlement de la FCC. Ces limitations ont été établies dans le but d'assurer une protection suffisante contre les interférences nocives dans les lieux d'habitation. Ce matériel produit, utilise et peut émettre des basses fréquences ; s'il n'est pas installé et utilisé conformément aux prescriptions du manuel d'utilisation, il peut provoquer des interférences gênantes avec les communications radio. Toutefois, il est impossible de garantir que de telles interférences ne seront pas générées par une installation donnée.

Si cet appareil provoque des interférences qui gênent la réception correcte des équipements de radio et de télévision, ce qui peut être vérifié en mettant l'appareil hors tension, puis sous tension, l'utilisateur peut éventuellement réduire ces interférences en appliquant une ou plusieurs des mesures suivantes :

- Réorienter ou déplacer l'antenne réceptrice.
- Augmenter la distance entre l'appareil et le récepteur.
- Brancher l'appareil sur une prise appartenant à un circuit autre que celui sur lequel est branché le récepteur.
- Consulter le distributeur ou un technicien radio/TV qualifié.

#### Attention

N'utilisez que des câbles blindés pour que votre appareil respecte la déclaration de la FCC. Ce moniteur est accompagné d'un cordon d'alimentation détachable avec fiches de style IEC320. Vous pourrez l'utiliser avec tout ordinateur enregistré UL équipé de cette configuration. Avant d'effectuer le branchement, vérifiez que la tension de sortie indiquée sur votre ordinateur est la même que pour le moniteur et que l'intensité indiquée est identique ou supérieure à celle du moniteur. Pour une utilisation en 120 V, n'utilisez que des cordons détachables enregistrés UL avec fiches NEMA 5-15P (broches parallèles). Pour une utilisation en 240 V, n'utilisez que des cordons détachables enregistrés UL avec fiches NEMA 6015P (broches tandem).

#### **Conformité IC**

Cet appareil numérique de classe B est conforme au règlement de la norme "Canadian Interference-Causing Equipment Regulations" (réglementation canadienne sur les équipements pouvant causer des interférences) ICES-003.

Cet appareil Numerique de classe B respecte toutes les exigences du Reglemont NMB-03 sur les equipements produisant des interferences au Canada.

#### Notice de Conformit IC

Cet appareil numerique de classe B respecte toutes les exigences du Reglement ICES-003 sur les equipements produisant des interferences au Canada.

# Table des matières

| Instructions de sécurité importantes        | . 2  |
|---------------------------------------------|------|
| Avis importants                             | . 2  |
| Avertissements et précautions               | . 2  |
| Nettoyage et entretien                      | . 3  |
| Informations spéciales de garantie          | . 3  |
| Réglementations                             | . 4  |
| Faites connaissance avec votre moniteur     | . 7  |
| Contenu de l'emballage                      | . 8  |
| Contrôles du panneau avant                  | . 9  |
| Panneau arrière                             | . 10 |
| Connexions à l'arrière                      | . 10 |
| Télécommande                                | . 11 |
| Connexions du moniteur                      | . 13 |
| Relier un téléviseur ou le câble            | . 14 |
| Relier un magnétoscope                      | . 14 |
| Relier un DVD                               | . 15 |
| Branchements audio externes                 | . 16 |
| Relier un PC                                | . 17 |
| Opérations élémentaires                     | . 21 |
| Marche/arrêt                                | . 22 |
| Changer de signal d'entrée                  | . 22 |
| Réglage du volume                           | . 23 |
| Menu OSD                                    | . 24 |
| Affichage de l'état                         | . 24 |
| Connaître les modes d'affichage grand écran | . 25 |
| Contrôles de l'image                        | . 27 |
| Réglages de l'image                         | . 28 |
| Incrustation d'image / Images côte à côte   | . 30 |
| Sélectionner la température des couleurs    | . 33 |
| Régler précisément le mode RVB              | . 33 |
| Réglages du son                             | . 35 |
| Configurer les paramètres sonores           | . 36 |
| Amplification intégrée (haut-parleur)       | . 38 |
| Sortie audio fixe / variable                | . 38 |
| Fonctions avancées                          | . 39 |
| Langue du menu OSD                          | . 40 |
| Mode d'économie d'électricité               | . 41 |
| Informations                                | . 42 |
| Utiliser le Télétexte                       | . 43 |
| Fonctions TV                                | . 45 |
| Configuration initiale                      | . 46 |
| Recherche manuelle des chaînes              | . 47 |
| Editer les chaînes                          | . 48 |
| Affichage de l'état (Mode TV)               | . 49 |
| Changer les canaux                          | . 49 |
| Type de son                                 | . 50 |
| ANNEXE                                      | . 51 |
| Dépannage                                   | . 52 |
| Instructions de montage mural               | . 53 |
| Spécifications                              | . 55 |
|                                             |      |

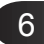

Moniteur à écran plat

# Faites connaissance avec votre moniteur

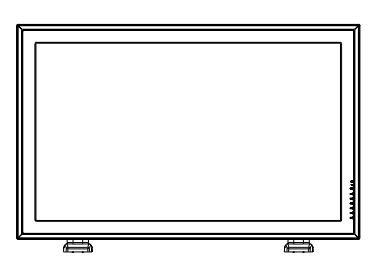

### Contenu de l'emballage

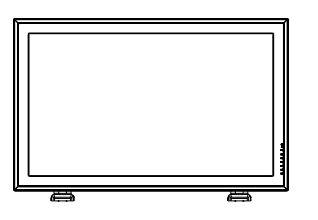

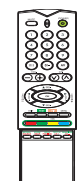

Moniteur à écran

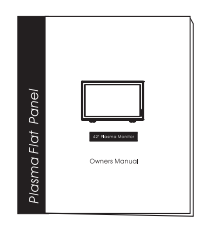

plat

Manuel de l'utilisateur

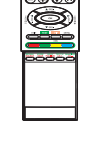

Télécommande

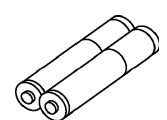

Piles

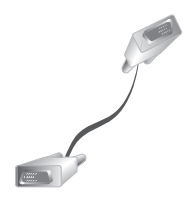

Câble VGA

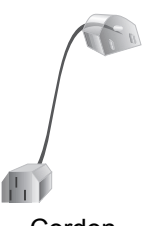

Cordon d'alimentation

#### Contrôles du panneau avant

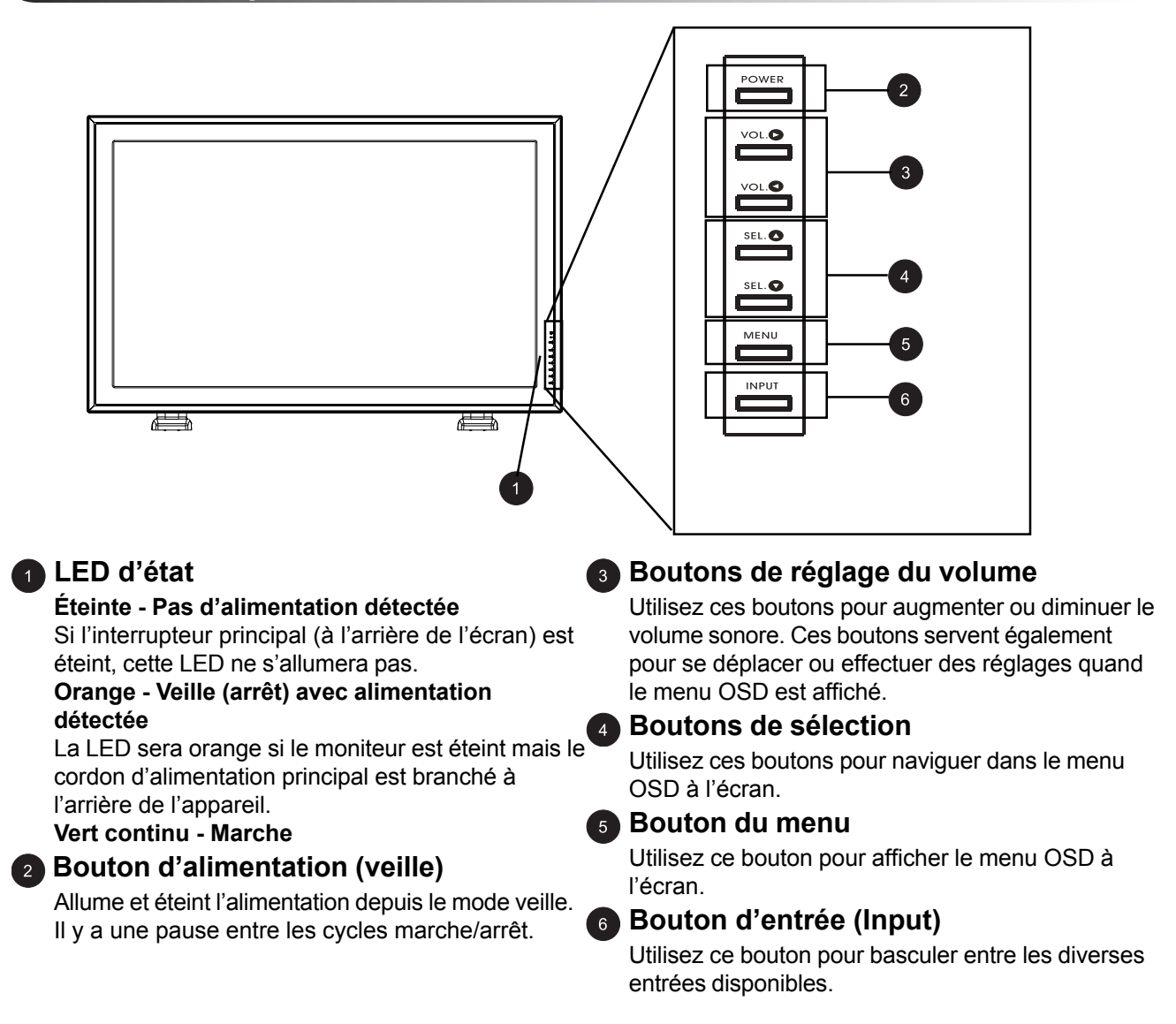

#### Panneau arrière

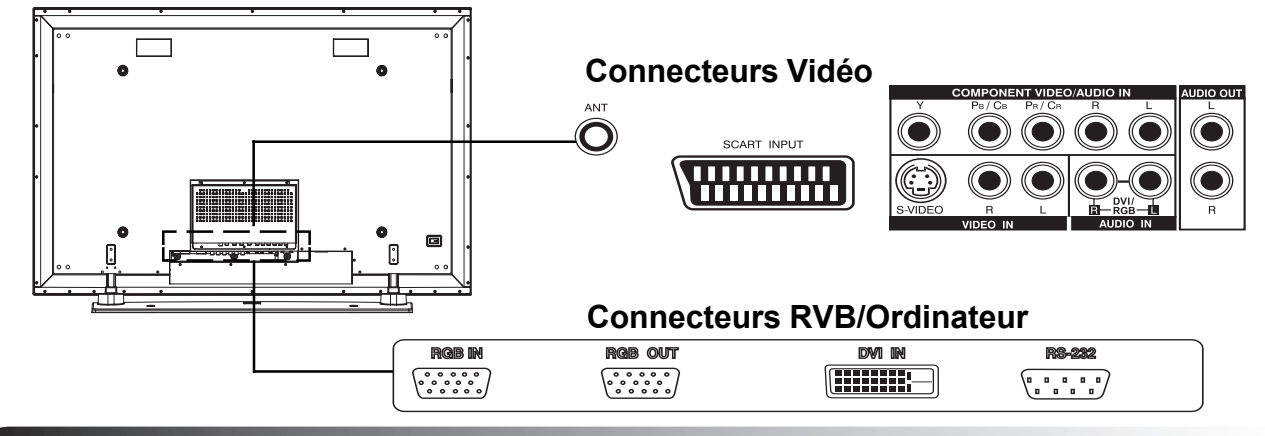

#### Connexions à l'arrière

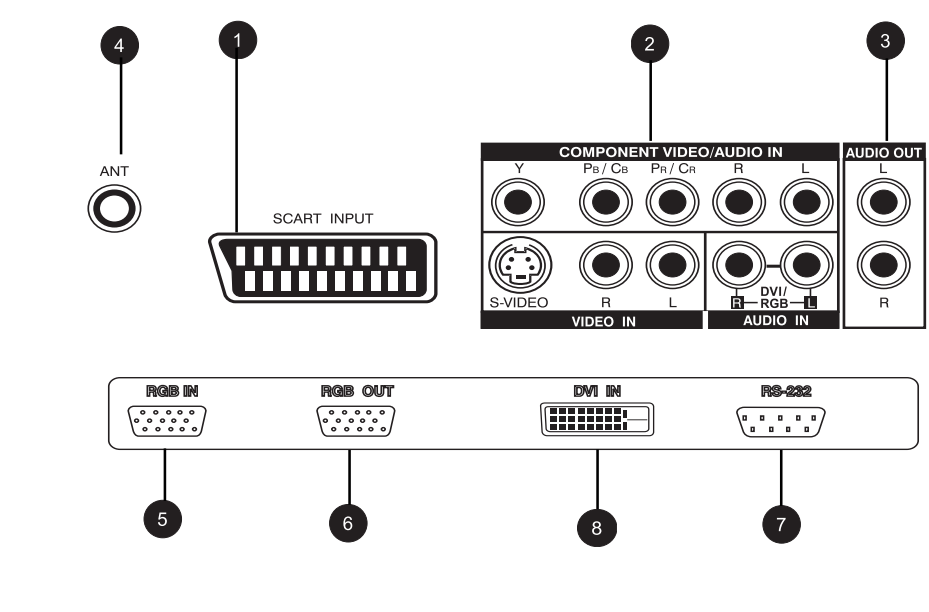

#### Entrées S-Video

Permet de brancher des signaux S-Video depuis des appareils externes, tels qu'un magnétoscope ou un lecteur de DVD.

#### Entrées Composantes vidéo

Entrées vidéo à détection automatique (Y/Pb/Pr ou Y/Cb/Cr), permettent de se brancher sur la sortie composante d'un lecteur de DVD ou d'un décodeur.

#### 3 Sortie audio

Prises de sortie audio variable ou fixe, permettent de se brancher à un amplificateur audio externe.

#### Prise d'antenne

Permet de brancher une antenne TV ou le câble.

#### Entrée RVB

Permet de se brancher sur la sortie RVB d'un ordinateur ou d'un décodeur.

#### 6 Sortie RVB

Permet de brancher un autre moniteur pour des applications de chaînage.

#### Connexion RS-232

Utilisation en atelier uniquement

#### Entrée numérique DVI

Permet de se brancher sur les signaux vidéo numériques d'un décodeur ou d'un ordinateur.

#### **Télécommande**

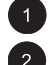

#### Activer/désactiver la sourdine

#### Clavier numérique

Utilisez le clavier numérique pour choisir la chaîne TV que vous voulez regarder.

#### 3 Stéréo et dual

Active la réception Stéréo ou dual pour la seconde langue.

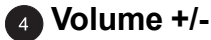

Augmente ou diminue le volume

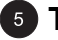

#### 5 Télétexte

Appuyez sur la touche TEXT pour passer en mode Télétexte.

#### 6 Source PIP/POP

Change la source d'entrée pour la fenêtre secondaire PIP ou POP. (voir page 31)

#### Echange

Cette touche permet d'échanger la fenêtre principale et la fenêtre secondaire en mode PIP et POP. (voir Page 32)

#### Activer/désactiver le mode veille

Appuyez sur ce bouton pour allumer le moniteur depuis le mode veille. Appuyez à nouveau dessus pour retourner en mode veille.

#### Sélection d'entrée

Appuyez pour choisir les modes d'entrées l'un après l'autre. (voir page 26)

#### Chaîne SUIV/PRÉC

Passer d'une chaîne à la suivante en appuyant sur +/-.

#### Bouton PIP (image dans l'image)

Active les modes PIP (image dans l'image) et POP (images côte à côte).

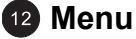

Affiche le menu OSD.

#### Info

Appuyez pour afficher l'état du moniteur.

#### 14 Position PIP

Cette touche change la position de la fenêtre secondaire dans les quatre coins. (voir page 32)

**15** Chaîne secondaire Suivante/Précédente

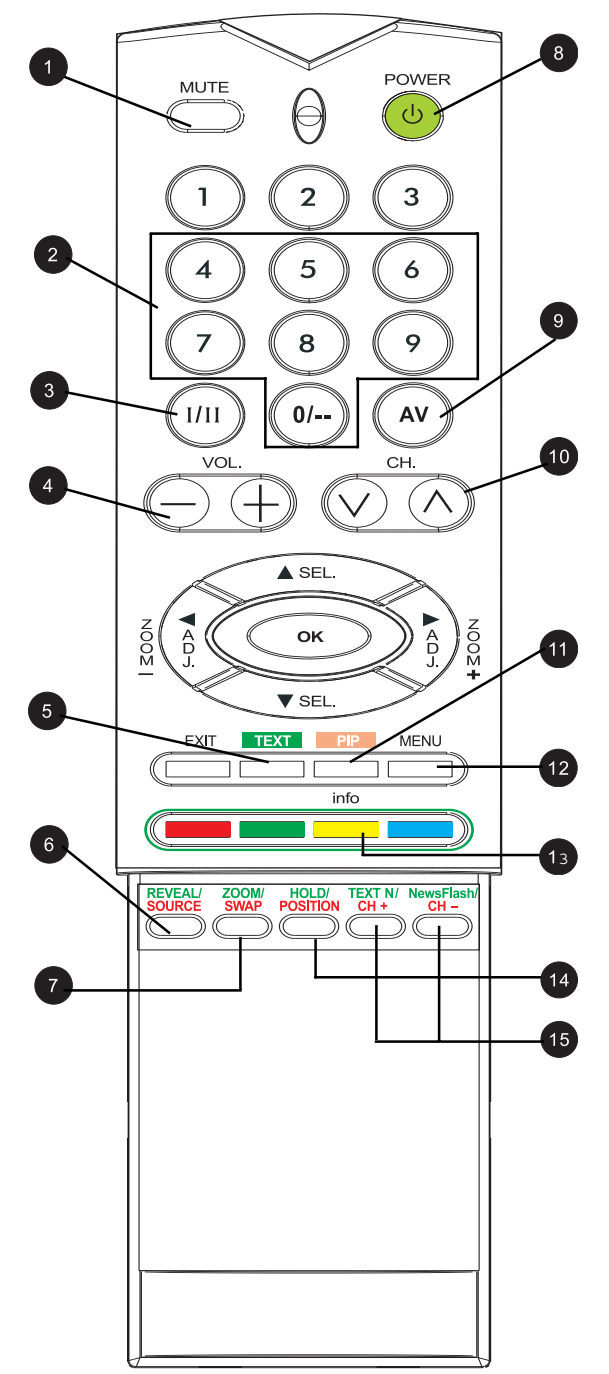

Moniteur à écran plat

# Connexions du moniteur

#### Relier un téléviseur ou le câble

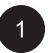

Reliez le câble RF de l'antenne ou de la prise du câble au connecteur étiqueté "ANT" à l'arrière du moniteur.

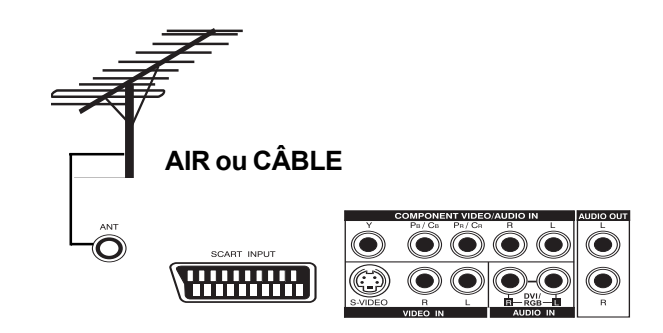

#### Relier un magnétoscope

#### Avec la prise d'entrée Péritel (AV)

- Reliez le connecteur Péritel du magnétoscope à la prise Péritel sur le panneau arrière du moniteur.
- 2

Reliez le magnétoscope à la prise d'antenne murale ou au décodeur.

#### Avec l'entrée S-Video

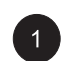

Reliez le connecteur S-Video (DIN 4 broches) du magnétoscope à la prise S-Video à l'arrière du moniteur.

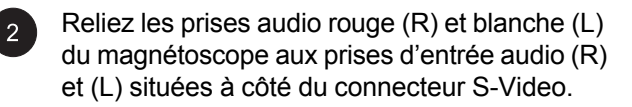

#### Avec l'entrée TV

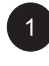

Reliez la prise de sortie d'antenne du magnétoscope à la prise correspondante (ANT) à l'arrière du moniteur.

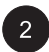

Reliez le magnétoscope à la prise d'antenne murale ou au décodeur.

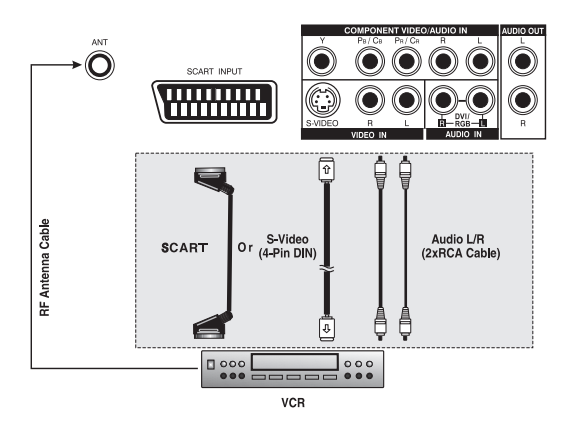

#### Relier un lecteur DVD

#### Avec la prise d'entrée Péritel (AV)

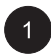

Avec la prise d'entrée Péritel (AV) Reliez la prise Péritel sur le lecteur de DVD à la prise Péritel sur le panneau arrière du moniteur.

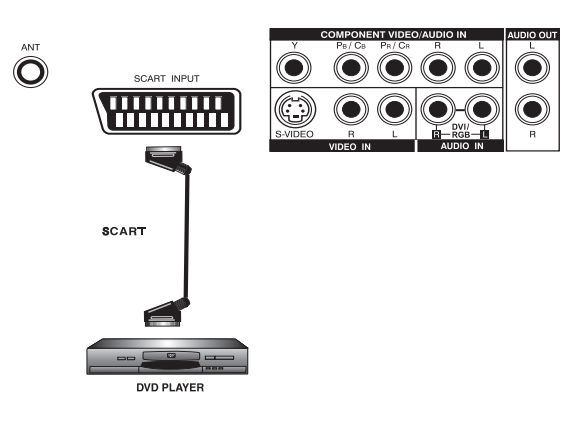

#### Avec l'entrée vidéo composante

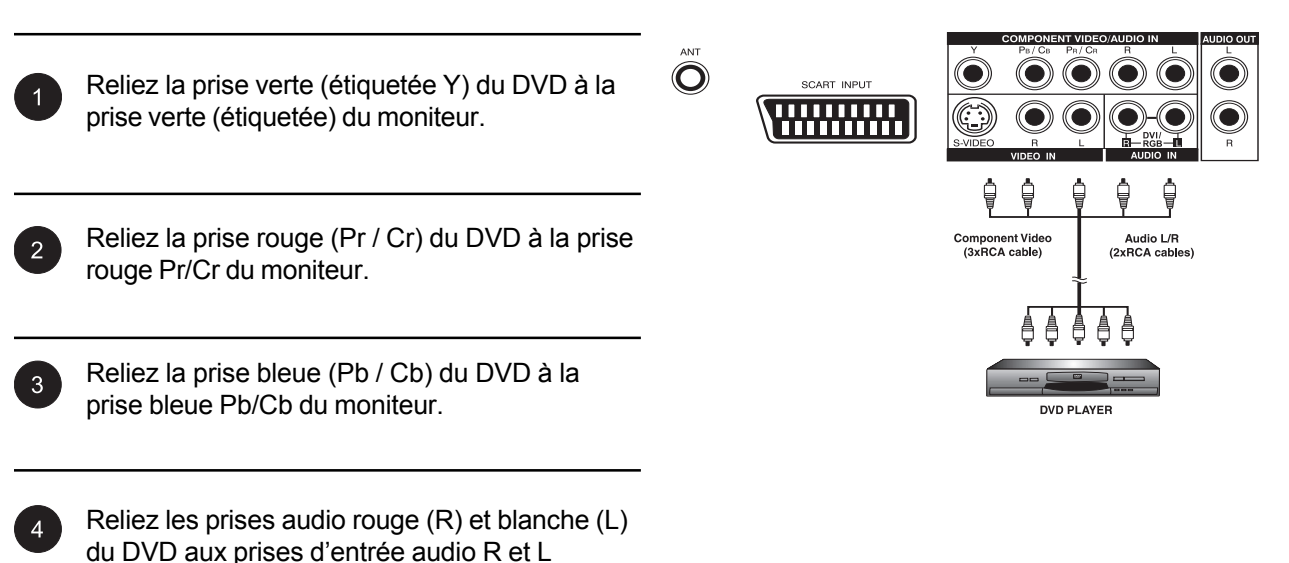

situées à côté du connecteur Pr/Cr.

#### Relier un DVD (suite)

#### Avec l'entrée S-Video

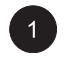

Reliez le connecteur S-Video (DIN 4 broches) du DVD à la prise S-Video à l'arrière du moniteur.

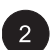

2

Reliez les prises audio rouge (R) et blanche (L) du lecteur DVD aux prises d'entrée audio (R) et (L) situées à côté du connecteur S-Video.

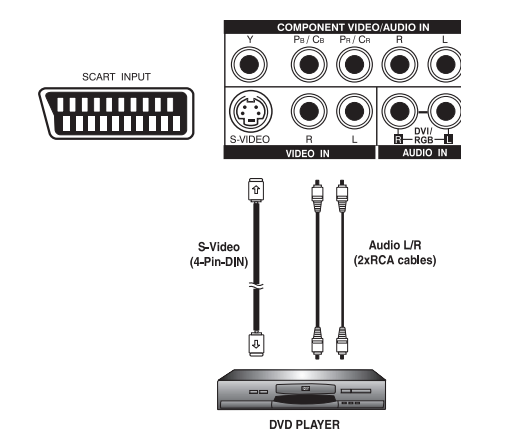

#### **Branchements audio externes**

#### Relier un amplificateur externe

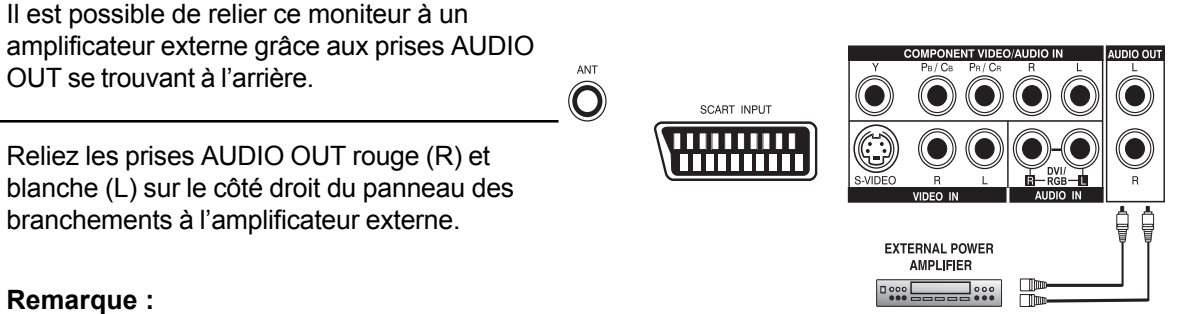

O

 Les prises RCA AUDIO OUT peuvent être configurées en niveau de sortie fixe ou variable. (Voir Page 38 pour plus de détails)

#### Relier des haut-parleurs amplifiés externes

1

Reliez les prises de sortie audio rouge (R) et blanche (L) sur le côté droit du panneau des branchements du moniteur respectivement aux haut-parleurs amplifiés droit et gauche.

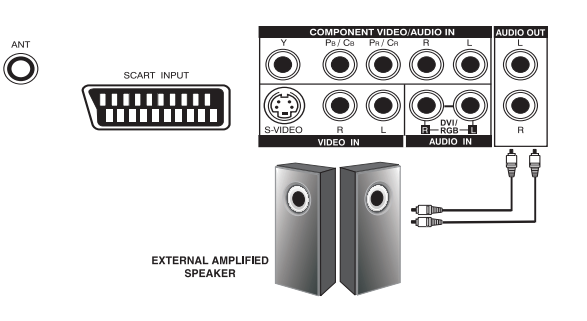

#### **Relier un PC**

#### Avec l'entrée vidéo RVB ou DVI

Pour la plupart des PC, reliez le connecteur RGB D-Sub 15 broches à l'arrière du PC au connecteur RGB-IN situé à l'arrière du moniteur. Si vous avez un PC équipé d'une interface vidéo numérique (DVI), vous pouvez relier le connecteur DVI à l'arrière de votre PC au connecteur DVI-IN situé à l'arrière du moniteur.

Reliez les prises audio rouge (R) et blanche (L) du PC aux prises R et L situées à côté de la Sortie audio. Si vous utilisez une interface DVI, reliez simplement les prises audio (R) et (L) aux mêmes prises que le RVB.

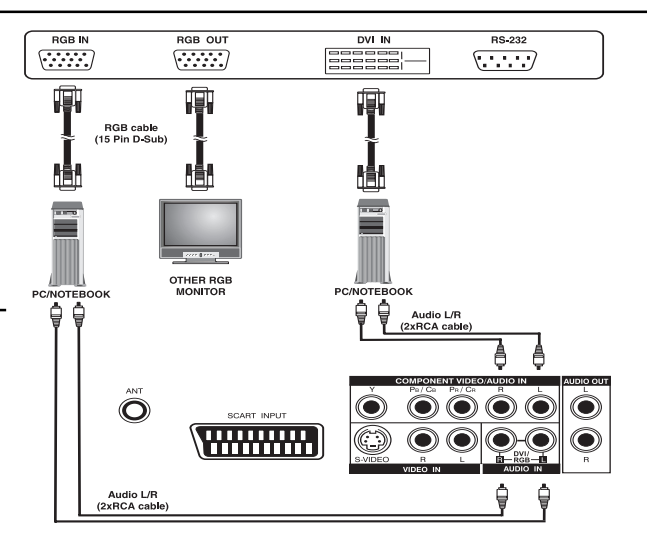

#### Remarque :

Une sortie RVB étiquetée RGB Out permet de brancher un autre moniteur RVB. La sortie RVB affichera le même signal que la source d'entrée RGB-IN.

#### Relier un PC (suite)

#### Configurer votre moniteur avec le Plug and Play

Ce moniteur est conforme à la norme Plug and Play VESA, qui permet d'éviter de perdre du temps avec des réglages de moniteur compliqués. Ce moniteur s'identifie auprès de l'ordinateur et lui envoie automatiquement ses données d'identification étendue de moniteur (EDID) avec les protocoles Display Data Channel (DDC).

# Configuration de votre ordinateur pour utiliser votre moniteur (Windows)

La configuration d'affichage typique pour un ordinateur Windows est donnée ci-dessous. L'écran réel de votre ordinateur peut être différent selon votre version de Windows et la carte vidéo qui équipe votre ordinateur. Bien que les écrans réels puissent sembler différents de l'exemple affiché ci-dessous, la routine de configuration de base est applicable dans la plupart des cas.

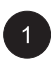

Allez dans le Panneau de configuration de Windows en cliquant sur : Démarrer, Paramètres, Panneau de configuration. La fenêtre Panneau de configuration s'affiche. Double-cliquez sur l'icône Affichage.

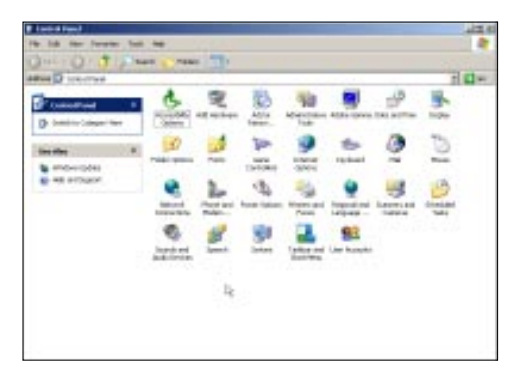

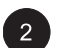

La fenêtre Propriétés d'affichage s'affiche. Cliquez sur l'onglet Paramètres pour afficher les paramètres de sortie vidéo du moniteur.

Réglez la Résolution de l'écran sur 640x480 pixels. Pour la Qualité couleur, choisissez Couleur 24 bit (ou 16 millions de couleurs).

S'il est possible de régler la fréquence de rafraîchissement, choisissez 60 (60 Hz).

Cliquez sur OK pour enregistrer vos modifications.

#### **Remarque :**

La position et la taille de l'écran dépendent de la carte graphique de votre ordinateur et de la résolution sélectionnée. Pour ajuster la position et la taille.

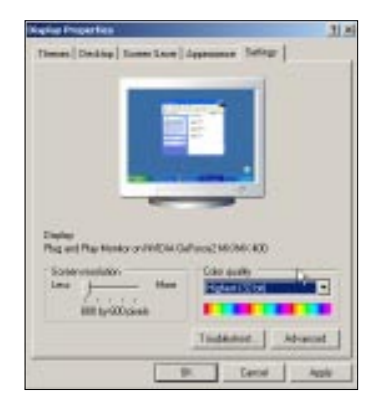

### Relier un PC (suite)

#### **Résolutions supportées**

Ce moniteur supporte les résolutions suivantes

| Mode | Horizontale | Verticale | Format           | Taux de rafraîchissement |
|------|-------------|-----------|------------------|--------------------------|
| 1    | 31.469      | 59.940    | 640×480 (VGA)    | 60                       |
| 2    | 37.861      | 72.809    | 640×480 (VGA)    | 72                       |
| 3    | 37.500      | 75.000    | 640×480 (VGA)    | 75                       |
| 4    | 43.269      | 85.008    | 640×480 (VGA)    | 85                       |
| 5    | 35.156      | 56.250    | 800x600 (SVGA)   | 56                       |
| 6    | 37.879      | 60.317    | 800x600 (SVGA)   | 60                       |
| 7    | 48.077      | 72.188    | 800x600 (SVGA)   | 72                       |
| 8    | 46.875      | 75.000    | 800x600 (SVGA)   | 75                       |
| 9    | 53.674      | 85.061    | 800x600 (SVGA)   | 85                       |
| 10   | 48.364      | 60.004    | 1024x768 (XGA)   | 60                       |
| 11   | 56.476      | 70.069    | 1024x768 (XGA)   | 70                       |
| 12   | 60.023      | 75.029    | 1024x768 (XGA)   | 75                       |
| 13   | 68.677      | 84.997    | 1024x768 (XGA)   | 85                       |
| 14   | 63.981      | 60.020    | 1280x1024 (SXG/  | A) 60                    |
| 15*  | 79.976      | 75.025    | 1280x1024 (SXG   | A) 75                    |
| 16*  | 91.146      | 85.024    | 1280x1024 (SXG/  | A) 85                    |
| 18   | 31.469      | 70.087    | 720x400 (DOS)    | 70                       |
| 19   | 31.469      | 50.030    | 640x480 (VGA)    | 50                       |
| 20*  | 45.000      | 60.000    | 1280x720p (HDT)  | √) 60                    |
| 21*  | 33.750      | 60.000    | 1920x1080i (HDT  | V) 60                    |
| 22   | 31.469      | 70.087    | 640x350 (VGA)    | 70                       |
| 23   | 31.413      | 59.835    | 852x480 (WVGA)   | ) 60                     |
| 24   | 35.000      | 66.667    | 640x480 (Apple)  | 67                       |
| 25   | 49.725      | 74.550    | 832x624 (Apple)  | 75                       |
| 26   | 68.681      | 75.062    | 1152x870 (Apple) | 75                       |

Remarques :

Les modes 15 et 16 ne sont pas disponibles avec une entrée DVI. Les modes 24, 25 et 26servent avec des ordinateurs d'Apple Macintosh.

Moniteur à écran plat

# Opérations élémentaires

#### Marche/arrêt

#### Avec le panneau avant ou la télécommande

Assurez-vous que le moniteur est branché dans une prise murale et que l'interrupteur d'alimentation principal situé à l'arrière du moniteur est ouvert. Si le moniteur est branché et l'interrupteur d'alimentation est allumé, la LED d'état s'allumera en orange.

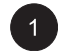

Appuyez sur la touche of du panneau ou sur la télécommande.

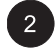

Le moniteur s'allumera après une courte pause. La LED d'état deviendra verte pour indiquer l'état marche.

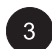

Pour éteindre, appuyez simplement à nouveau sur la touche o du panneau ou de la télécommande.

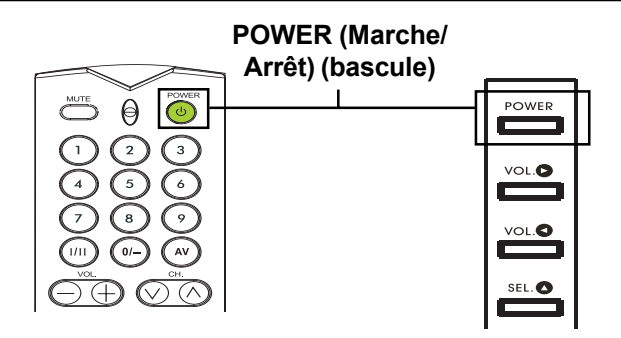

#### Changer de signal d'entrée

#### Avec le panneau avant ou la télécommande

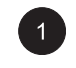

Appuyez sur le bouton INPUT du panneau ou la touche (\*\*) de la télécommande.

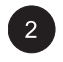

Appuyer sur la touche INPUT sélectionnera successivement tous les signaux d'entrée disponibles pour le moniteur dans l'ordre suivant:

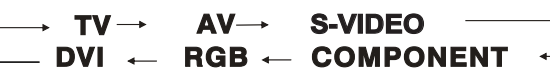

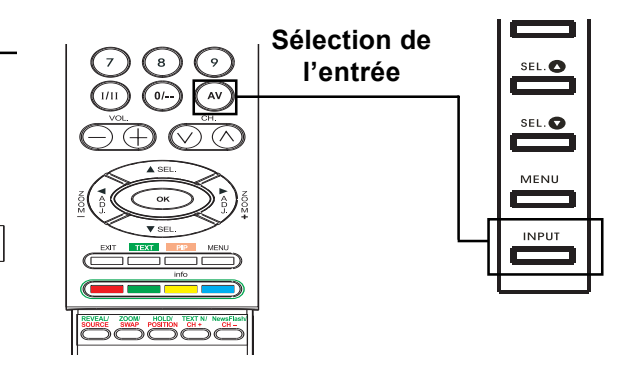

#### Réglage du volume

#### Avec le panneau avant ou la télécommande

Pour augmenter le volume sonore, appuyez sur VOLUME + sur le panneau avant du moniteur ou sur la télécommande.

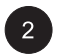

Pour diminuer le volume sonore, appuyez sur VOLUME - sur le panneau avant du moniteur ou sur la télécommande.

#### Remarque :

Si les haut-parleurs intégrés du moniteur ont été désactivés, les contrôles de volume n'auront aucun effet sur le volume généré par les haut-parleurs intégrés.

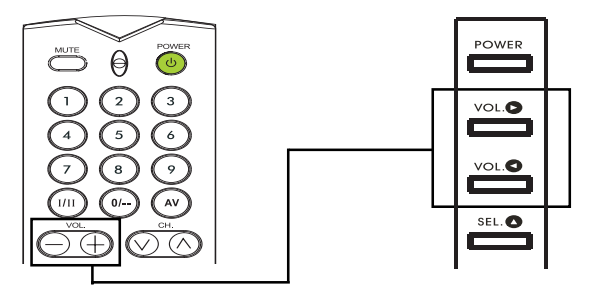

VOLUME +/-

#### Couper le son

Pour couper le son temporairement, appuyez simplement sur la touche boure pour couper le volume. Lorsque le volume du moniteur est ensourdine, MUTE est affiché en bas à gauche del'écran.

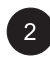

Pour rétablir le son, appuyez simplement à nouveau sur le bouton sur l'un des boutons volume.

#### Remarque :

Si les haut-parleurs intégrés du moniteur ont été désactivés, les contrôles de volume n'auront aucun effet sur le volume généré par les haut-parleurs intégrés.

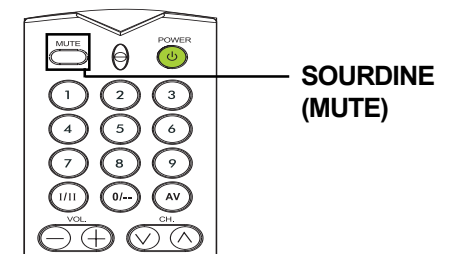

#### Menu OSD

# Vous pouvez afficher le menu à l'écran (OSD) par la télécommande ou par le panneau avant.

Le menu OSD permet de configurer un certain nombre de paramètres du moniteur.

- Pour accéder au menu OSD, appuyez sur le bouton du panneau avant du moniteur ou appuyez sur l'une des quatre touches de direction de la télécommande.
- 2 Utiliser les flèches de la télécommande ou les touches de contrôle du panneau avant pour naviguer dans le menu OSD.

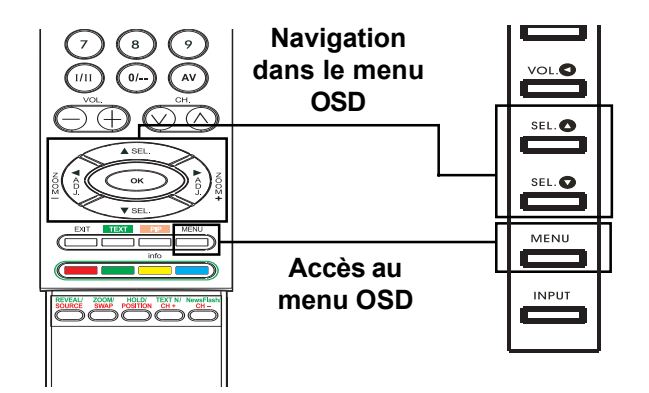

#### Affichage de l'état

#### Afficher l'état

L'affichage de l'état vous présente des informations détaillées concernant le mode de fonctionnement du moniteur. Il apparaît automatiquement lorsque l'état du moniteur change, par exemple lorsd'un changement de chaîne ou de signal d'entrée. Il disparaît automatiquement après une certaine durée.

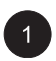

Pour afficher manuellement l'état, appuyez simplement sur la touche de la télécommande.

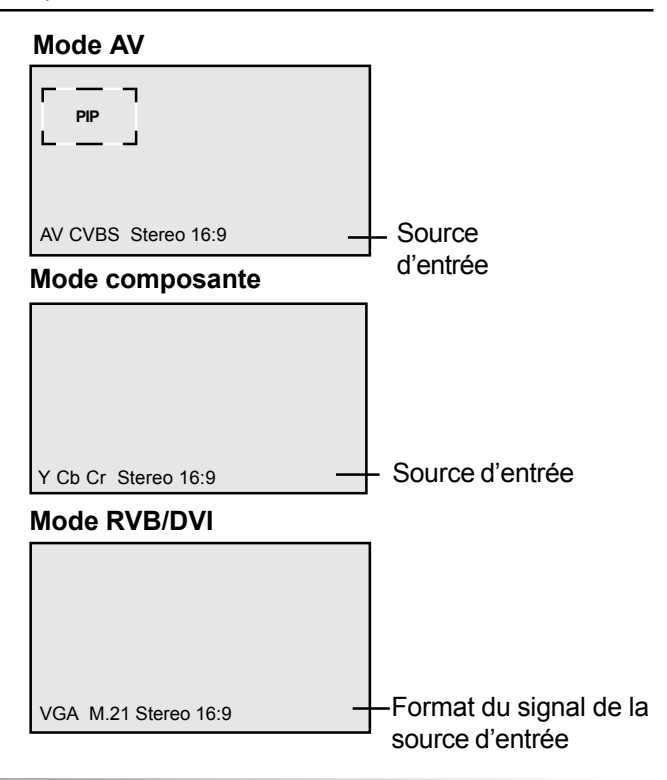

#### Connaître les modes d'affichage grand écran

Ce moniteur est capable d'afficher une image grand écran avec son format d'image natif 16:9. Cependant, tous les contenus vidéos ne sont pas ajustés parfaitement au format grand écran (16:9) causant l'inutilisation d'une partie de l'écran. Ce moniteur est capable d'afficher des images dans différents formats ajustés pour les différents types de contenus selon leur taille.

#### Pour du contenu 4:3 (carré)

Tout contenu venant d'un téléviseur, d'un magnétoscope et de certains lecteurs DVD utilise un format 4:3 "carré". Lorsque vous regardez ce type de contenu "carré", les modes d'affichages suivants sont disponibles.

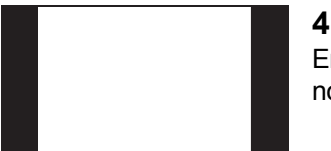

#### 4:3(Normal)

En mode 4:3, l'image originale en mode 4:3 est conservé mais des bandes noires sont utilisées pour remplir l'espace supplémentaire à gauche et à droite.

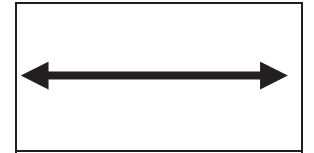

#### 16:9 (Plein écran)

L'image 4:3 originale est étirée proportionnellement de façon à remplir complètement l'écran. Il s'agit du réglage par défaut.

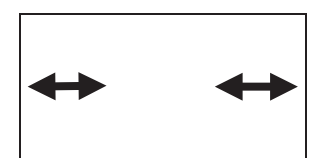

#### **CINERAMA**

L'image 4:3 originale est étirée seulement sur les côtés à gauche et à droite de manière à remplir l'écran, tandis que le centre de l'image est inchangée.

#### Pour du contenu grand écran

Selon le type de contenu affiché sur ce moniteur 16:9, vous verrez peut-être de petites bandes noire en haut ou en bas de l'écran. Utilisez les modes de zoom suivants pour vous débarrasser de ces bandes noires.

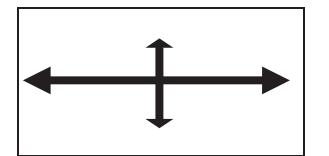

#### ZOOM

Zoom étire le contenu 2,35:1 pour remplir tout l'écran et éliminer les bandes noires.

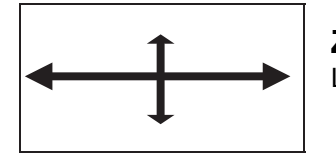

#### ZOOM**↑**

Le zoomt est réglé pour afficher l'image avec les sous-titres.

#### Changer de format d'image

#### En utilisant la télécommande

1

Tous les modes d'affichage grand écran sont disponibles en appuyant sur la touche  $(\frac{1}{2} \bigcirc \frac{1}{2})$ .

 $\begin{array}{c} \downarrow \text{ZOOM} \leftrightarrow \text{ZOOM}^{\uparrow} \leftrightarrow \text{CINERAMA} \\ \downarrow \text{4:3NORMAL} & 16:9 \\ \end{array}$ 

#### Remarque :

- Dans les modes d'entrée RVB et DVI, seuls les modes 16:9 Grand Ecran et 4:3 Normal sont disponibles.
- Lors de l'affichage de signaux Y Pb Pr, le mode Cinerama n'est pas disponible.

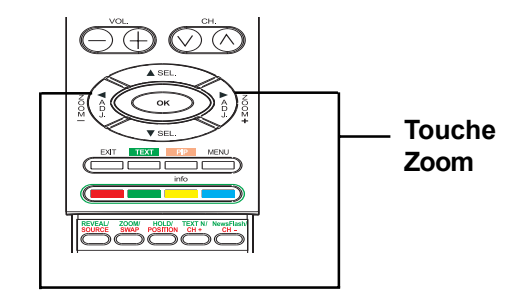

Moniteur à écran plat

# Contrôles de l'image

#### Réglages de l'image

#### Utiliser le menu OSD

Vous pouvez effectuer différents réglages sur l'image grâce au menu OSD de réglages de l'image.

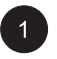

Appuyez sur  $\stackrel{\text{MENU}}{\longrightarrow}$  sur le panneau avant ou sur la télécommande. Utilisez  $(\widehat{f} \setminus \widehat{f})$  pour choisir l'option PICTURE dans le menu.

| IMAGE     | SON      | TV | AUTRE      |  |
|-----------|----------|----|------------|--|
| Contras   |          |    | 80         |  |
| Lumière   |          |    | 50         |  |
| Couleur   |          |    | 50         |  |
| Contour   |          |    | 50         |  |
| Tonalité  |          |    | Neutre     |  |
| Format    | Auto     |    | Allumé     |  |
| Béductio  | on brult |    | Inactif    |  |
| noudoin   |          |    |            |  |
| 💿 🛧 🗣 Sél | ectionne |    | ♦ ♦ Régler |  |

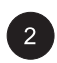

Le menu PICTURE (image) permet plusieurs réglages. Utilisez  $\xrightarrow{}$  pour sélectionner une option que vous voulez ajuster et appuyez sur la touche (i < j).

#### **Remarques :**

- Les réglages Position-H, Taille-H, Position-V, Taille-V ne sont disponibles qu'en entrées RVB, DVI et composantes avec Y Pb/Pr.
- Quand vous utilisez l'entrée Composantes avec les signaux Y Cb/Cr, les réglages Position-H, Taille-H, Position-V, Taille-V ne sont pas disponibles.

| IMAGE     | SON      | ΤV | AUTRE      |  |
|-----------|----------|----|------------|--|
| Contrast  |          |    | 80         |  |
| Contras   | .e       |    | 80         |  |
| Lumière   |          |    | 50         |  |
| Tonalité  |          |    | Neutre     |  |
| Taille V. |          |    | 50         |  |
| Position  |          |    | 50         |  |
| Taille H. |          |    | 50         |  |
| Position  | н.       |    | 50         |  |
| Phase     |          |    | 50         |  |
| 🔹 🔶 Sél   | ectionne |    | ← → Régler |  |

#### Explication des différents réglages de l'image

Le tableau ci-dessous explique chacun des réglages possibles pour l'image.

#### CONTRASTE

Ajustez le contraste pour augmenter ou baisser le niveau de blanc dans l'image vidéo. Augmenter le contraste rendra les zones blanches de l'image plus brillantes. Le contraste fonctionne conjointement avec la luminosité.

| BRIGHTNESS (luminosité)<br>Ajustez la luminosité pour améliorer le niveau des zones sombres de l'image vidéo telles que les<br>scènes de nuit et les scènes d'ombre. Augmenter la luminosité rendra les zones sombres plus<br>visibles. |
|----------------------------------------------------------------------------------------------------|
| COULEUR<br>Utilisez la couleur pour ajuster la saturation des couleurs de l'image vidéo. Augmenter la couleur<br>rendra les couleurs plus intenses. Diminuer le réglage couleur rendra les couleurs moins intenses.                     |
| TEINTE<br>Utilisez la teinte pour régler le couleur de chair. Augmentez sur la droite pour donner une coloration<br>verte à l'image. Diminuez sur la gauche pour donner une coloration rouge à l'image.                                 |
| NETTETÉ<br>Utilisez la netteté pour ajuster la quantité d'amélioration des détails de l'image vidéo. Augmenter le<br>réglage renforcera les bords des objets dans l'image vidéo. Diminuer le réglage réduira le<br>renforcement.        |
| TON<br>Choisissez la température des couleurs pour l'équilibre de blancs. Vous pouvez choisir parmi trois<br>réglages : Froid, Neutre, Chaud.                                                                                           |
| FORMAT AUTO<br>Sert à activer ou désactiver le formatage automatique de l'écran. Le système détermine le format<br>selon le signal quand vous activez le format auto, sinon l'écran reste en 16:9.                                      |
| TAILLE V<br>Utilisez ce réglage pour changer la taille verticale de l'image. Augmentez pour élargir l'image dans la<br>direction verticale. Diminuez pour réduire l'image dans la direction verticale.                                  |
| POSITION V<br>Utilisez ce réglage pour changer la position verticale de l'image. Augmentez pour déplacer l'image<br>vers le haut. Diminuez pour déplacer l'image vers le bas.                                                           |
| TAILLE H<br>Utilisez ce réglage pour changer la taille horizontale de l'image. Augmentez pour élargir l'image dans<br>la direction horizontale. Diminuez pour réduire l'image dans la direction horizontale.                            |
| POSITION H<br>Utilisez ce réglage pour changer la position horizontale de l'image. Augmentez pour déplacer l'image<br>vers la droite. Diminuez pour déplacer l'image vers la gauche.                                                    |
| PHASE D'HORLOGE<br>Utilisez la phase d'horloge pour ajuster le moniteur avec précision et le synchroniser parfaitement au<br>signal vidéo en entrée en mode RVB.                                                                        |

#### **Remarques :**

- Les réglages position horizontale, taille horizontale, position verticale ne sont disponibles que pour des modes d'entrée RVB, DVI, et composante supérieurs à 480i.
- Quand vous utilisez l'entrée Composantes avec les signaux Y Cb/Cr, les réglages Position-H, Taille-H, Position-V, Taille-V ne sont pas disponibles.

#### Incrustation d'image / Images côte à côte

#### Activer l'incrustation d'image (PIP)/images côte à côte (POP)

Les modes PIP et POP permettent de voir deux sources vidéo simultanément.

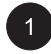

Une première pression sur la touche <u>en de la</u> télécommande active le mode PIP. Les pressions suivantes font défiler les modes suivants :

→PIP→POP→POP (4:3) --OFF ← POP (16:9) ←

Quand le mode PIP est activé, une petite fenêtre est affichée dans l'un des quatre coins. L'OSD dans le coin en bas à gauche affichera l'entrée choisie pour l'image principale (grand écran) et l'image secondaire (petit écran).

#### Remarque :

Une fois que la fonction PIP est désactivée, la fenêtre secondaire se remettra à la position par défaut la fois suivante où vous retournerez en mode PIP.

Si vous passez en mode POP, l'écran sera divisé en deux. L'écran à gauche est l'image principale et l'écran à droite est l'image secondaire. L'OSD dans le coin bas à gauche indique la source du signal d'entrée pourl'image principale et l'image secondaire.

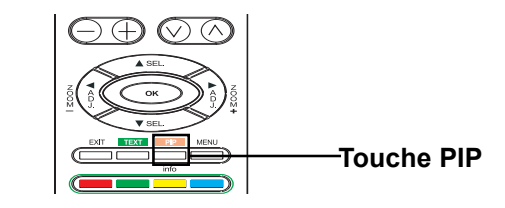

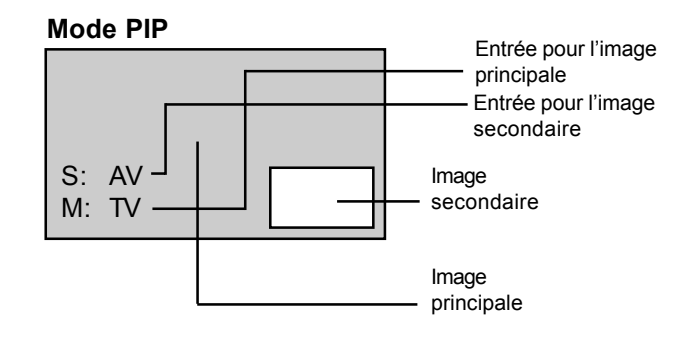

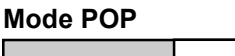

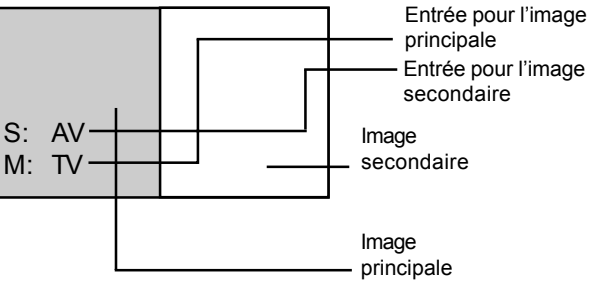

Deux modes d'image Côte à côte sont disponibles en plus du mode POP standard. Le mode POP (4:3) affiche l'image principale et secondaire au format 4:3 dans les fenêtres POP. Le mode POP (16:9) affiche l'image principale et secondaire au format 16:9 dans les fenêtres POP.

#### Mode POP 4:3

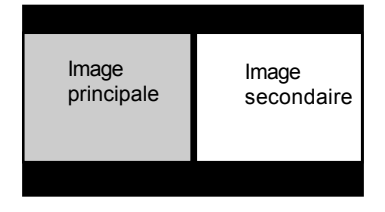

#### Mode POP 16:9

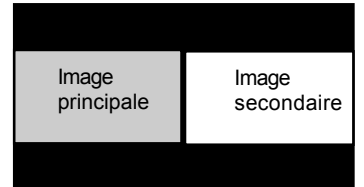

#### Sélectionner le signal en entrée pour l'image secondaire

Différents types d'entrée peuvent être affichés dans la fenêtre secondaire en modes PIP et POP. Pour choisir le signal en entrée pour l'image secondaire, procédez comme ci-dessous.

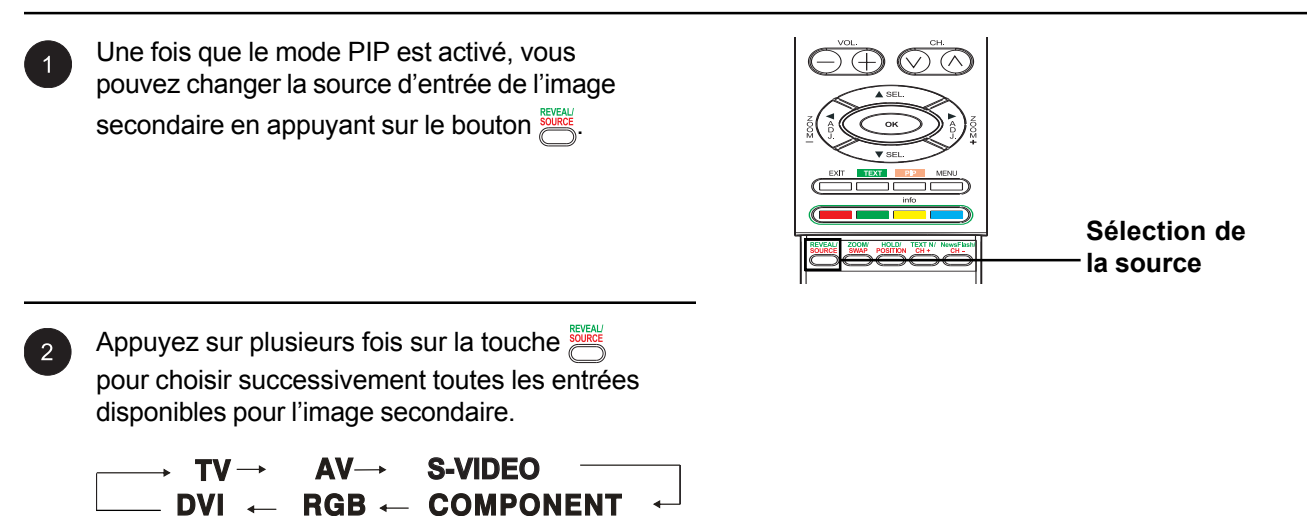

#### Sélectionner le signal en entrée pour l'image principale

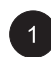

Une fois que le mode PIP est activé, vous pouvez changer la source d'entrée de l'image principale en appuyant sur le bouton (AV).

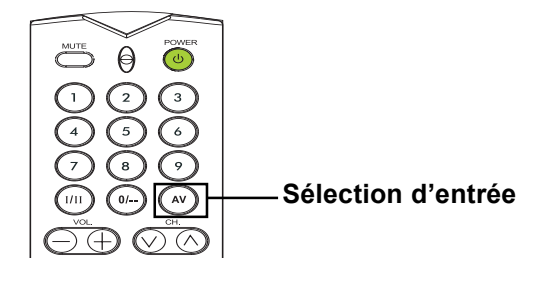

#### Incrustation d'image / Images côte à côte (suite)

#### Substitution des fenêtres principale et secondaire

Vous pouvez échanger les fenêtres principale et secondaire.

1

Une pression sur la touche 🛎 échange les fenêtres. Rappuyez pour 🛎 revenir à la position initiale.

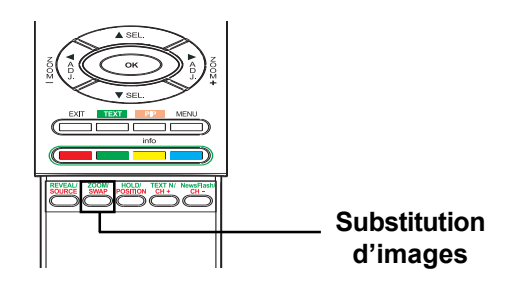

#### Changer l'emplacement de l'image PIP

La fenêtre PIP secondaire peut être positionnée à quatre endroits différents. En mode PIP, vous pouvez choisir le coin d'écran que vous préférez.

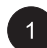

Appuyez sur le bouton appuyez la position. Appuyez plusieurs fois sur le bouton pour placer l'image secondaire

successivement dans les quatre coins de l'écran.

#### Positions de l'image Sub

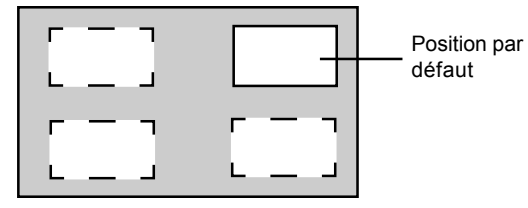

#### Changer de chaîne en mode PIP

Quand vous êtes en mode PIP ou POP et que le mode TV est dans la fenêtre principale, utilisez la méthode décrite ci-dessous pour changer de chaîne TV.

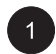

Pour changer de chaîne TV, appuyez simplement sur la touche rour pour changer de chaîne.

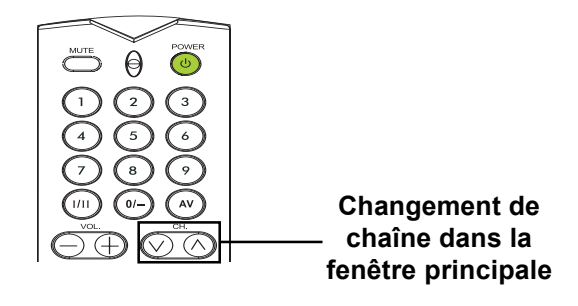

#### Sélectionner la température des couleurs

Ce moniteur peut appliquer différentes températures de couleurs (parfois appelées équilibrage des blancs) au signal vidéo à l'écran.

| 6  | 1 |  |
|----|---|--|
| V. |   |  |

2

Appuyez sur sur le panneau avant ou sur la télécommande. Utilisez (10) pour choisir l'option PICTURE dans le menu.

Différents réglages sont disponibles dans le menu PICTURE. Utilisez <u>pour choisir</u> l'option TONE dans le menu.

Utilisez ( ) pour changer le réglage. Appuyez sur EXIT pour fermer l'écran OSD ou appuyez sur la touche ( ) pour continuer les réglages.

| IMAGE                                                                                   | SON                          | ΤV | AUTRE                                                        |  |
|-----------------------------------------------------------------------------------------|------------------------------|----|--------------------------------------------------------------|--|
|                                                                                         |                              |    |                                                              |  |
| Contrast                                                                                | е                            |    | 80                                                           |  |
| Lumière                                                                                 |                              |    | 50                                                           |  |
| Couleur                                                                                 |                              |    | 50                                                           |  |
| Contour                                                                                 |                              |    | 50                                                           |  |
| Tonalité                                                                                |                              |    | Neutre                                                       |  |
| Format A                                                                                | Auto.                        |    | Allumé                                                       |  |
| Réductio                                                                                | n brult                      |    | Inactif                                                      |  |
|                                                                                         |                              |    |                                                              |  |
| 💿 🛧 🗣 Séle                                                                              | ectionne                     |    | ♦ ♦ Régler                                                   |  |
|                                                                                         |                              |    |                                                              |  |
|                                                                                         |                              |    |                                                              |  |
|                                                                                         |                              |    |                                                              |  |
|                                                                                         |                              |    |                                                              |  |
| IMAGE                                                                                   | SON                          | TV | AUTRE                                                        |  |
| IMAGE                                                                                   | SON                          | TV | AUTRE                                                        |  |
| IMAGE<br>Contraste                                                                      | SON                          | TV | AUTRE<br>80                                                  |  |
| IMAGE<br>Contraste<br>Lumière                                                           | SON<br>Ə                     | TV | AUTRE<br>80<br>50                                            |  |
| IMAGE<br>Contraste<br>Lumière<br>Couleur                                                | SON<br>e                     | TV | AUTRE<br>80<br>50<br>50                                      |  |
| IMAGE<br>Contraste<br>Lumière<br>Couleur<br>Contour                                     | SON<br>e                     | TV | AUTRE<br>80<br>50<br>50<br>50<br>50                          |  |
| IMAGE<br>Contraste<br>Lumière<br>Couleur<br>Contour<br>Tonalité                         | SON<br>e                     | TV | AUTRE<br>80<br>50<br>50<br>50<br>Neutre                      |  |
| IMAGE<br>Contraste<br>Lumière<br>Couleur<br>Contour<br>Tonalité<br>Format A             | SON<br>e                     | TV | AUTRE<br>80<br>50<br>50<br>50<br>Neutre<br>Allumé            |  |
| IMAGE<br>Contraste<br>Lumière<br>Couleur<br>Contour<br>Tonalité<br>Format A<br>Réductio | SON<br>e<br>Nuto.<br>n brult | TV | AUTRE<br>80<br>50<br>50<br>50<br>Neutre<br>Allumé<br>Inactif |  |

#### Régler précisément le mode RVB

Parce qu'il existe différents décodeurs et différentes cartes vidéo pour ordinateur, l'image à l'écran sera certainement dans un premier temps légèrement imparfaite ou avec des interférences. Veuillez alors suivre la procédure suivante pour ajuster la qualité de l'image quand vous êtes en mode RVB.

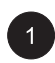

Appuyez sur sur le panneau avant ou sur la télécommande. Utilisez ( ) pour choisir l'option PICTURE dans le menu.

| IMAGE     | SON      | ΤV | AUTRE      |  |
|-----------|----------|----|------------|--|
| Contrast  | te       |    | 80         |  |
| Lumière   |          |    | 50         |  |
| Tonalité  |          |    | Neutre     |  |
| Taille V. |          |    | 50         |  |
| Position  |          |    | 50         |  |
| Taille H. |          |    | 50         |  |
| Position  | н.       |    | 50         |  |
| Phase     |          |    | 50         |  |
| 🔶 🕈 🐓 Sel | ectionne | r  | ♦ ♦ Regler |  |

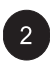

Utilisez  $\underbrace{}_{\text{ts}}$   $\underbrace{}_{\text{ts}}$  pour choisir l'option CLCOK PHASE dans le menu.

| IMAGE     | SON      | ΤV  | AUTRE  |  |
|-----------|----------|-----|--------|--|
| Contrast  | е        |     | 80     |  |
| Lumière   |          |     | 50     |  |
| Tonalité  |          |     | Neutre |  |
| Taille V. |          |     | 50     |  |
| Position  |          |     | 50     |  |
| Taille H. |          |     | 50     |  |
| Position  | н.       |     | 50     |  |
| Phase     |          |     | 50     |  |
|           | octionne | Nr. |        |  |

Utilisez (i) (i) pour changer le réglage de manière à ce que votre image vidéo soit bien ajustée dans la zone d'affichage du moniteur. Appuyez sur EXIT pour fermer l'écran OSD ou appuyez sur la touche (iii) (iii) pour continuer les réglages.

Dans certaines situations spéciales, vous voudrez peut-être ajuster manuellement la taille verticale de l'écran. Pour ce faire, procédez comme ci-dessous :

Etant données les différentes spécifications des diverses cartes vidéos PC et décodeurs, il est probable que l'image initiale ne correspondra pas exactement à la taille du moniteur. Utilisez les procédures suivantes pour ajuster la taille et la position.

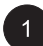

Appuyez sur  $\stackrel{\text{MENU}}{\longrightarrow}$  sur le panneau avant ou sur la télécommande. Utilisez  $\left( i \atop k \right)$  pour choisir l'option PICTURE dans le menu.

| IMAGE     | SON | ΤV | AUTRE      |  |
|-----------|-----|----|------------|--|
| Contras   | to  |    | 80         |  |
| Lumière   |     |    | 50         |  |
| Tonalité  |     |    | Neutre     |  |
| Taille V  |     |    | 50         |  |
| Position  | V   |    | 50         |  |
| Taille H  |     |    | 50         |  |
| Position  | Н.  |    | 50         |  |
| Phase     |     |    | 50         |  |
| 🔷 🛧 🗣 Sél |     |    | 🔶 🔶 Régler |  |

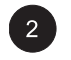

Différents réglages sont disponibles à partir du menu PICTURE. Utilisez (E) (TE) pour choisir V-Size, V-Position, H-Size ou H-Position dans le menu.

| IMAGE      | SON      | τv | AUTRE      |  |
|------------|----------|----|------------|--|
| Contrast   | e        |    | 80         |  |
| Lumière    |          |    | 50         |  |
| Tonalité   |          |    | Neutre     |  |
| Taille V.  |          |    | 50         |  |
| Position   |          |    | 50         |  |
| Taille H.  |          |    | 50         |  |
| Position   | Н.       |    | 50         |  |
| Phase      |          |    | 50         |  |
| 🔹 🛧 🗣 Séle | ectionne |    | 🔶 🔶 Réaler |  |

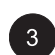

3 Utilisez (1) pour changer le réglage de manière à ce que votre image vidéo soit bien ajustée dans la zone d'affichage du moniteur.

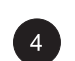

Répétez la procédure pour les réglages Taille V, Position V, Taille H et Position H jusqu'à ce que votre image vidéo soit complètement affichée dans la zone d'affichage du moniteur.

Moniteur à écran plat

# Réglages du son

# Réglages du son

#### Configurer les paramètres sonores

#### Utiliser le menu OSD

Vous pouvez effectuer différents réglages sur le son grâce au menu OSD de réglages de l'image.

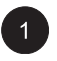

Appuyez sur 📩 sur le panneau avant ou sur la télécommande. Utilisez 👔 🔊 pour choisir l'option SOUND dans le menu.

| IMAGE SON                                                                | TV | AUTRE                                          |
|--------------------------------------------------------------------------|----|------------------------------------------------|
| Type de son<br>Graves<br>Aigus<br>Balance<br>HP internes<br>Sortie Audio |    | Stéréo<br>47<br>47<br>50<br>Allumé<br>Variable |
| ◆                                                                        | r  | ♦ ♦ Régler                                     |

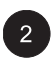

Le menu SOUND (son) permet plusieurs réglages de son. Utilisez 🛵 mour sélectionner une option que vous voulez régler.

| IMAGE SON       | TV AUTRE |
|-----------------|----------|
| Type de son     | Stéréo   |
|                 |          |
| Aigus           | 47       |
| Balance         | 50       |
| HP internes     | Allumé   |
| Sortie Audio    | Variable |
|                 |          |
| + + Sélectionne | r        |

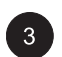

3 Utilisez 🔅 🏹 pour changer le réglage de manière. Après avoir obtenu le résultat désiré, appuyez sur EXIT pour fermer l'écran OSD ou appuyez sur la touche Carlo pour continuer les réglages.

#### Explications sur les différents réglages sonores

Le tableau ci-dessous explique chacun des réglages possibles pour le son.

#### BASSE

Ajuste le niveau des sons graves. Pour une meilleure réponse des graves, augmentez le niveau des graves.

#### AIGUS

Ajuste le niveau des sons aigus. Pour une meilleure réponse des voix et des fréquences élevées, augmentez le niveau des aigus.

#### BALANCE

Ajuste la balance entre canaux gauche et droit.

#### HAUT-PARLEUR

Réglez les haut-parleurs sur Activé pour activer les haut-parleurs ou réglez les haut-parleurs sur Désactivé pour les éteindre. Ce réglage n'a pas d'effet sur les prises de Sortie audio.

#### SORTIE AUDIO

Définit le type de sortie audio envoyé par les prises de sortie audio à l'arrière du moniteur. Quand réglé sur Variable, la sortie audio est affectée par les contrôles de volume interne du moniteur. Quand réglé sur Fixe, la sortie audio ne passe pas par les contrôles audio internes du moniteur de sorte que les contrôles de graves, d'aigus et de volume sont sans effet.

#### Amplification intégrée (haut-parleur)

#### Activer l'amplification intégrée

Cet écran est équipé d'une amplification intégrée pour des haut-parleurs externes supplémentaires. Vous pouvez activer ou pas l'amplification en utilisant le menu OSD. Comme ces haut-parleurs n'ont été prévus que pour une utilisation générale, vous pourrez songer à les désactiver lorsque vous regardez des films enregistrés ou d'autres programmes de haute qualité.

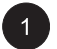

MENU Appuyez sur sur le panneau avant ou sur la télécommande. Utilisez 👔 pour choisir l'option SOUND dans le menu.

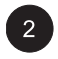

Utilisez (Internet pour choisir l'option INTERN. SPEAKER.

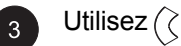

#### Sortie audio fixe / variable

#### Régler la sortie avec le menu OSD

Vous pouvez régler le type de sortie de l'écran pour les fiches situées à l'arrière de l'écran. En utilisant le menu qui s'affiche à l'écran, vous pouvez facilement choisir entre une sortie variable ou fixe.

Appuyez sur sur le panneau avant ou sur

la télécommande. Utilisez 🚯 pour choisir l'option SOUND dans le menu.

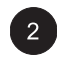

Utilisez les boutons in pour choisir l'option "AUDIO OUTPUT".

3 Utilisez ( ) pour changer le réglage. Quand réglé sur Variable, la sortie audio est affectée par les contrôles de volume interne du moniteur. Quand réglé sur Fixe, la sortie audio ne passe pas par les contrôles audio internes du moniteur. Après avoir obtenu le résultat désiré, appuyez sur EXIT pour fermer l'écran OSD ou appuyez sur la touche pour continuer les réglages.

Moniteur à écran plat

# **Fonctions avancées**

# Fonctions avancées

#### Langue du menu OSD

#### Changer la langue du menu OSD

L'OSD de ce moniteur peut être affiché dans les langues suivantes : anglais, français, espagnol, italien et allemand.

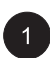

Appuyez sur  $\overset{\mbox{\tiny MENU}}{\longrightarrow}$  sur le panneau avant ou sur la télécommande. Utilisez 🔅 🏂 pour choisir l'option OTHER dans le menu.

| IMAGE                                     | SON                                | ΤV | AUTRE                                           |
|-------------------------------------------|------------------------------------|----|-------------------------------------------------|
| Eco. d-é<br>Langue<br>Entrée A<br>Version | energie<br>menus<br>V1<br>du logic |    | Allumé<br>Francais<br>Vidéo<br>040420<br>040416 |
| <b>∳</b>                                  | ectionne                           |    | ♦ ♦ Régler                                      |

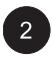

Utilisez les boutons (Inc) pour choisir l'option "Langue du menu".

| IMAGE          | SON      | ΤV | AUTRE      |
|----------------|----------|----|------------|
| Eco. d-é       | energie  |    | Allumé     |
| Langue         | menus    |    | Francais   |
| Entrée A       | V1       |    | Vidéo      |
| Version        | du logic |    | 040420     |
|                |          |    |            |
| <b>∳</b> ♦ Sél | ectionne |    | ♦ ♦ Réaler |

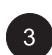

3 Utilisez 🕅 🕥 pour choisir la langue OSD souhaitée. Les réglages disponibles sont : Anglais, français, espagnol, italien et allemand. Appuyez sur EXIT pour fermer l'écran OSD ou appuyez sur la touche 🛵 🥁 pour continuer les réglages.

#### Mode d'économie d'électricité

#### Régler le mode d'économie d'électricité par le menu OSD

Ce moniteur est équipé d'un mode d'économie d'électricité pour les modes RVB ou DVI. Lorsqu'il ne détecte aucun signal en entrée pendant 15 minutes, le moniteur passe automatiquement en mode veille jusqu'à ce qu'un signal soit de nouveau présent.

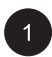

Appuyez sur sur le panneau avant ou sur la télécommande. Utilisez (  $\widehat{\ensuremath{\langle}\ensuremath{\langle}\ensuremath{\rangle}\ensuremath{\rangle}\ensuremath{\rangle}}$  pour choisir l'option OTHER dans le menu.

| IMAGE                                         | SON                               | ΤV | AUTRE                                           |
|-----------------------------------------------|-----------------------------------|----|-------------------------------------------------|
| Eco. d-é<br>Langue i<br>Entrée A<br>Version i | nergie<br>menus<br>V1<br>du logic |    | Allumé<br>Francais<br>Vidéo<br>040420<br>040416 |
| 🔹 🗣 Séle                                      | ectionne                          | r  | ♦ ♦ Régler                                      |

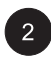

Utilisez les boutons  $\overleftarrow{}_{\text{H}}$   $\overleftarrow{}_{\text{H}}$  pour choisir l'option "économie d'énergie".

| IMAGE SON TV        | AUTRE             |
|---------------------|-------------------|
| Eco. d-énergie      | Allumé            |
| Langue menus        | Francais<br>Vidéo |
| Version du logiciel | 040420            |
|                     | 040416            |
| A F Sélectionner    |                   |

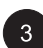

3 Utilisez 🕅 🏹 pour activer ou désactiver la fonction d'économie d'énergie. Après avoir obtenu le résultat désiré, appuyez sur EXIT pour fermer l'écran OSD ou appuyez sur la touche  $\overbrace{}_{\text{TR}}$   $\overbrace{}_{\text{TR}}$  pour continuer les réglages.

# Fonctions avancées

#### Informations

Le sous-menu d'informations présente un certain nombre d'informations utiles concernant le mode de fonctionnement du moniteur. Le tableau ci-dessous explique chaque type d'information affiché.

#### Accéder au menu d'informations

1

Appuyez sur  $\stackrel{\text{\tiny MENU}}{\longrightarrow}$  sur le panneau avant ou sur la télécommande. Utilisez  $(i \in j)$  pour choisir

l'option OTHER dans le menu.

| IMAGE        | SON      | TV       | AUTRE      |
|--------------|----------|----------|------------|
| Eoo dá       | porgio   |          | Allumó     |
| ECO. u-e     | inergie  |          | Anume.     |
| Langue menus |          | Francais |            |
| Entrée A     | V1       |          | Vidéo      |
| Version      | du logic | iel      | 040420     |
|              |          |          |            |
| -<br>∳ ∳ Sél |          |          | ♦ ♦ Régler |

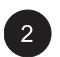

Diverses informations sont affichées dans le menu INFO. Pour quitter le menu INFO, appuyez sur EXIT sur la télécommande.

#### **Explication des informations**

#### **SW Version**

Affiche la version du microcode du moniteur.

# Utiliser le Télétexte

Le service Télétexte est disponible dans un grand nombre de pays sous une variété de noms (TOP Text, Fastext, FLOF test, Videotext). C'est un service gratuit fourni par certains télédiffuseurs. Ce service fournit une montagne d'informations, disponibles à tout moment, sur la météo, les résultats sportifs, les nouvelles, les jeux, etc. L'information est présentée sous forme de pages ou organisée en sujets identifiés par des couleurs à l'écran et vous pouvez accéder à ces informations en appuyant simplement sur le bouton de la même couleur de la télécommande.

Pour accéder au télétexte, appuyez sur le bouton de la télécommande. Le télétexte s'ouvre sur la page

d'index (100). Pour afficher une autre page, utilisez les boutons numériques.

Le numéro de page/sous-page apparaît :

- 1. En vert quand la page n'a pas encore été trouvée.
- 2. en blanc quand la page a été trouvée.

Une page télétexte contient un en-tête avec le numéro de page et de sous-page et des informations sur le télédiffuseur (date et heure, numéro de chaîne, etc.).

Quand vous entrez dans l'écran principal du Télétexte (index), certaines options avec des couleurs sont affichées en bas de l'écran donnant accès directement aux pages correspondantes en appuyant simplement sur les boutons correspondants de la télécommande.

Cet appareil fournit également plusieurs fonctions Télétexte :

**Hold :** fige la page actuelle, empêchant l'affichage des mises à jour et des sous-pages. Pour choisir cette fonction, appuyez sur le bouton de la télécommande. Pour annuler, appuyez à nouveau sur le bouton

SOURCE

**REVEAL :** pour révéler une page d'information cachée, appuyez sur le bouton de la télécommande pour afficher à nouveau l'information.

**ZOOM :** appuyez une fois sur le bouton pour effectuer un zoom avant sur la partie supérieure de l'écran, deux fois pour zoomer sur la partie inférieure de l'écran et trois fois pour retourner à l'affichage normal.

Si vous voulez un affichage PIP avec du Télétexte, appuyez d'abord sur le bouton de la télécommande pour afficher l'écran PIP, puis appuyez sur le bouton de la télécommande.

#### Flash info

Dans le cas d'une page Flash info, Télétexte est activé automatiquement et affiche les nouvelles informations. Pour cacher l'écran des informations, appuyez sur pour cacher l'écran, pour l'afficher, appuyez à nouveau sur reflet .

#### TEXT N

Vous pouvez changer les caractères du Télétexte à tout moment, appuyez sur le bouton de vous pouvez choisir 7 textes.

# **Utiliser le Télétexte**

Autres fonctions utiles dans le Télétexte

#### Sous-titres

Certaines chaînes fournissent des sous-titres pour certains de leurs programmes par télétexte. Les numéros des pages correspondantes sont spécifiés à la page d'index du télétexte. Pour afficher les sous-titres, entrez le numéro de la page correspondante. Une fois qu'elle est trouvée, les sous-titres apparaissent dans l'image TV. L'en-tête et la barre de navigation disparaissent après quelques secondes. Pour les afficher à nouveau, appuyez sur n'importe quel bouton (sauf EXIT et les boutons de réglage de volume) de la télécommande.

Pour retourner en mode TV, appuyez sur EXIT.

#### Page Alarme

Dans certains pays (Espagne, Benelux, etc.), vous pouvez définir une heure à laquelle afficher certaines pages de télétexte (pages d'alarme).

Pour ce faire, affichez la page d'alarme correspondante et appuyez sur les boutons ( et ) pour entrer en mode sous-page. Entrez l'heure au lieu du numéro de sous-page (par ex. 1435 pour 14:35) et appuyez sur exit. La page disparaîtra et apparaîtra à nouveau à l'heure indiquée, tant que vous ne changez pas de chaîne et que vous n'éteignez pas le poste auparavant.

#### Fasttext

Si Fasttext est disponible, vous pouvez accéder directement aux rubriques et aux pages que vous voulez en appuyant sur les boutons **rouge**, **vert**, **jaune** et **bleu** de la télécommande.

En mode télétexte, les contrôles de volume restent disponibles mais les symboles correspondants ne s'affichent pas.

Moniteur à écran plat

# **Fonctions TV**

# **Fonctions TV**

#### **Configuration initiale**

La première fois que vous allumez la TV, la sélection de la langue apparaît. Choisissez l'une d'elles et appuyez sur () pour confirmer la sélection.

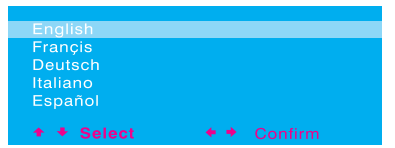

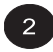

Une liste de pays apparaît. Choisissez le pays où vous vous trouvez avec les boutons (m) Cm). Si votre pays n'est pas dans la liste, choisissez Other.

| RECHERCHE AUTO   |               |
|------------------|---------------|
| Australie        |               |
|                  |               |
| Belgique         |               |
| Irlande          |               |
| France           |               |
| Allemagne        |               |
| Italie           |               |
| Espagne          |               |
| Suisse           |               |
|                  |               |
| Autre            |               |
| Retour           |               |
| A B Sóloctionnor | t t Confirmer |

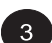

Le moniteur va maintenant rechercher toutes les chaînes disponibles. La recherche peut prendre plusieurs minutes avant de se terminer. Quand la recherche est terminée, l'écran indiquera combien de chaînes ont été trouvées et passera à l'écran EDITOR.

| RECHERCHE AUTO   |            |
|------------------|------------|
| Recherche        | En cours   |
| Standard         | EURO       |
| Fréquence        | 154.90 MHz |
| Nbre de chainess |            |

# **Fonctions TV**

#### Recherche manuelle des chaînes

Vous pouvez également effectuer une recherche manuelle au cas où certaines chaînes ne seraient pas détectées pendant la configuration initiale. Rentrez toute la configuration nécessaire et le système commencera à chercher.

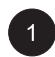

Appuyez sur sur le panneau avant ou sur la télécommande. Utilisez ( ) pour choisir l'option TV dans le menu.

| IMAGE                         | SON                | TV    | AUTRE       |     |
|-------------------------------|--------------------|-------|-------------|-----|
| Recherc<br>Recherc<br>Editeur | he auto<br>he mani | uelle |             |     |
| + + Sél                       | ectionne           | r     | ← → Confirn | ner |

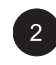

Le menu SETUP (configuration) permet plusieurs réglages TV. Utilisez () () pour sélectionner l'option MANUAL SEARCH. Appuyez sur la touche () pour confirmer votre sélection.

| IMAGE              | SON      | ту | AUTRE      |    |
|--------------------|----------|----|------------|----|
| Recherc            | he auto  |    |            |    |
| Recherche manuelle |          |    |            |    |
| Editeur            |          |    |            |    |
| <br>∳ ♦ Sél        | ectionne |    | ←→ Confirm | er |

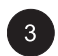

Choisissez l'option "Standard" et choisissez d'abord le système de signal puis utilisez ( ) pour rechercher la fréquence selon la fréquence affichée actuellement à l'écran. Vous pouvez également saisir la fréquence avec les touches numériques de la télécommande.

| RECHERCHE MANU                        | ELLE       |
|---------------------------------------|------------|
| Standard                              | EURO       |
| Fréquance                             | 62.25 MHz  |
| Nom                                   |            |
| Réglage fin                           | 62.25 MHz  |
| Mémoriser sur:                        |            |
| Jeu caracterès                        |            |
| Retour                                |            |
| ♦ ♦ Sélectionner<br>OK pour confirmer | ♦ ♦ Régler |

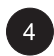

Quand une chaîne est trouvée, l'option "Save on CH" clignote en rouge. Appuyez sur OK pour confirmer la chaîne trouvée.

| RECHERCHE MANU                        | ELLE       |
|---------------------------------------|------------|
| Standard                              | EURO       |
| Fréquance                             | 62.25 MHz  |
| Nom                                   |            |
| Réglage fin                           | 62.25 MHz  |
| Mémoriser sur:                        | 1          |
| Jeu caracterès                        |            |
| Retour                                |            |
| ♦ ♦ Sélectionner<br>OK pour confirmer | ♦ ♦ Régler |

# **Fonctions TV**

#### Editer les chaînes

Les utilisateurs peuvent échanger ou supprimer des chaînes, voire même changer le nom des chaînes dans le menu EDITOR.

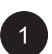

Appuyez sur sur le panneau avant ou sur la télécommande. Utilisez ( ) pour choisir l'option TV dans le menu.

| IMAGE                         | SON                | TV   | AU         | JTRE   |     |
|-------------------------------|--------------------|------|------------|--------|-----|
| Recherc<br>Recherc<br>Editeur | he auto<br>he manu | elle |            |        |     |
| <b>↑</b> ↓ Sél                | ectionne           |      | <b>+ +</b> | Confir | mer |

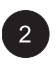

Le menu SETUP (configuration) permet plusieurs réglages TV. Utilisez  $\longrightarrow$  pour sélectionner l'option EDITOR. Appuyez sur la touche  $\sum$  pour confirmer votre sélection.

AUTRE Recherche auto Recherche manuelle Confirme

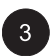

Le menu EDITOR est maintenant affiché. Utilisez les touches <u>mo</u> pour choisir SWAP, DELETE ou CHANGE CH NAME pour effectuer l'opération correspondante.

| EDITEUR             |            |
|---------------------|------------|
|                     |            |
|                     |            |
| Permuter avec PR:   |            |
| Supprimer la chaine |            |
| Changer le nom      |            |
| Retour              |            |
|                     |            |
| ◆ ◆ Sélectionner    | 🔶 🔶 Régler |
| OK pour confirmer   |            |

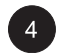

Après le réglage, appuyez sur la touche OK pour confirmer.

### Affichage de l'état (Mode TV)

#### Afficher l'état

L'affichage de l'état vous présente des informations détaillées concernant le mode de fonctionnement du moniteur en mode TV. Il apparaît automatiquement lorsque vous changez de chaîne. Il disparaît automatiquement après une certaine durée.

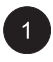

Pour afficher manuellement l'état, appuyez simplement sur la touche de la télécommande.

#### Mode TV (un seul tuner)

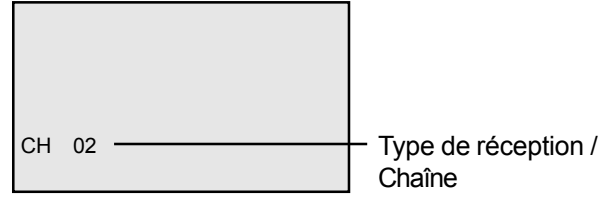

#### Changer les canaux

#### Avec la Télécommande ou le Panneau Avant

Vous pouvez changer de chaîne avec la télécommande ou le panneau avant.

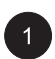

Passez en entrée TV. Appuyez sur le bouton

⊘ de la télécommande pour changer de chaîne. Pour utiliser le panneau avant, appuyez sur les touches SEL UP/DOWN pour régler les chaînes TV quand il n'y a pas d'OSD à l'écran.

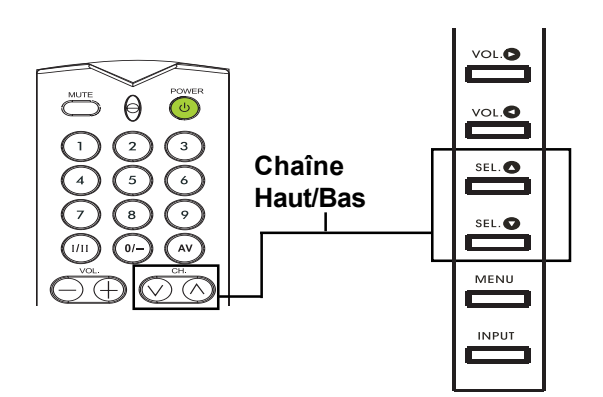

# **TV** Functions

#### Type de son

L'option SOUND TYPE règle le mode de réception du tuner TV. La fonction est également accessible par le bouton de la télécommande. Appuyez sur le bouton (m) pour afficher successivement tous les réglages possibles.

#### Accès par le menu OSD

| 1 |  |
|---|--|
| _ |  |

Appuyez sur sur le panneau avant ou sur la télécommande. Utilisez ( ) pour choisir l'option SOUND dans le menu.

| IMAGE SON        | TV AUTRE     |
|------------------|--------------|
| Type de son      | Stéréo       |
| Graves           | 47           |
| Aigus            | 47           |
| Balance          | 50           |
| HP internes      | Allumé       |
| Sortie Audio     | Variable     |
|                  |              |
| 🔶 🗣 Sélectionnei | - ← → Régler |

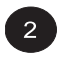

Utilisez les boutons < >> < >> pour choisir l'option SOUND TYPE.

Utilisez ( ) pour changer le réglage. Consultez la table de référence pour les options disponibles.

Après avoir choisi le réglage souhaité, appuyez sur EXIT pour fermer l'écran OSD ou appuyez sur la touche ()) pour continuer les réglages.

| IMAGE SON T  | V AUTRE  |
|--------------|----------|
| Type de son  | Stéréo   |
| Graves       | 47       |
| Aigus        | 47       |
| Balance      | 50       |
| HP internes  | Allumé   |
| Sortie Audio | Variable |

| Télédiffusion  | Options                  |
|----------------|--------------------------|
| Mono           | Mono, Automatique        |
| Stéréo         | Mono, Stéréo             |
| Bilingue       | Son1, Son2               |
| NICAM bilingue | Son1, Son2, Son3         |
| AV1 ou AV2     | Stéréo, Stéréo1, Stéréo2 |

#### Accès par la télécommande

```
Appuyez sur la touche (m) de la télécommande 
pour faire défiler tous les modes audio 
disponibles.
```

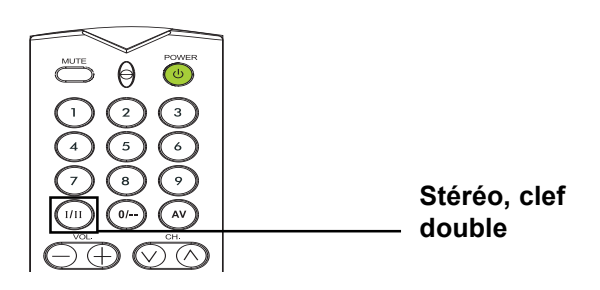

Moniteur à écran plat

# ANNEXE

### Dépannage

Le tableau suivant énumère les problèmes et solutions possibles. Consultez ce tableau avant de contacter le service après-vente.

| Symptôme                                                                                                    | Cause possible                                                                                                    | Solution                                                                                                    |
|----------------------------------------------------------------------------------------------------|----------------------------------------------------------------------------------------------------|----------------------------------------------------------------------------------------------------|
| Aucune image n'est<br>affichée.                                                                                                    | <ol> <li>Le cordon d'alimentation est débranché.</li> <li>L'interrupteur principal d'alimentation sur le panneau arrière est en position éteinte.</li> <li>L'entrée sélectionnée n'est pas branchée.</li> <li>Le moniteur est en veille en mode RGB.</li> </ol> | <ol> <li>Branchez le cordon d'alimentation.</li> <li>Mettez l'interrupteur principal<br/>d'alimentation en position allumée.</li> <li>Connectez le périphérique choisi au<br/>moniteur.</li> <li>Appuyez sur n'importe quelle touche<br/>de votre clavier.</li> </ol>        |
| Mauvaise image ou<br>mauvais                                                                                                    | <ol> <li>Des appareils électriques, des voitures,<br/>des motos ou des lampes fluorescentes<br/>peuvent être à proximité.</li> </ol>                                                                                                    | <ol> <li>Déplacez le moniteur à un autre<br/>endroit pour diminuer les<br/>interférences.</li> </ol>                                                                                                    |
| Les couleurs sont anormales.                                                                                                    | <ol> <li>Le câble du signal en entrée n'est pas<br/>bien connecté.</li> </ol>                                                                                                    | 1. Assurez-vous que le câble de signal<br>est bien attaché au panneau arrière du<br>moniteur.                                                                                                    |
| L'image est déformée.                                                                                                    | <ol> <li>Le câble du signal en entrée n'est pas<br/>bien connecté.</li> <li>Le signal d'entrée n'est pas pris en<br/>charge par le moniteur.</li> </ol>                                                                                                    | <ol> <li>Assurez-vous que le câble de signal<br/>est bien attaché.</li> <li>Vérifiez que la source du signal vidéo<br/>est prise en charge par le moniteur<br/>(consultez la section spécifications).</li> </ol>                                                             |
| L'image ne remplit pas tout<br>l'écran.                                                                                                    | <ol> <li>Si en mode RVB, les paramètres de taille<br/>horizontale et de taille verticale ne sont<br/>pas bien réglés.</li> </ol>                                                                                                    | <ol> <li>Utilisez les options Taille H et Taille V<br/>dans le menu <b>PICTURE</b> pour ajuster la<br/>taille de l'image.</li> </ol>                                                                                                    |
| Son sans image.                                                                                                    | <ol> <li>Le câble du signal en entrée n'est pas<br/>bien connecté.</li> </ol>                                                                                                    | <ol> <li>Assurez-vous que les câbles de signal<br/>vidéo et de signal sonore sont bien<br/>attachés.</li> </ol>                                                                                                    |
| Image sans son                                                                                                    | <ol> <li>Le câble du signal en entrée n'est pas<br/>bien connecté.</li> <li>Le volume est tourné au minimum.</li> <li>Le son est coupé.</li> </ol>                                                                                                    | <ol> <li>Assurez-vous que les câbles de signal<br/>vidéo et de signal sonore sont bien<br/>attachés.</li> <li>Utilisez les boutons de réglage du<br/>volume pour régler le son.</li> <li>Désactivez la coupure du son avec le<br/>bouton MUTE de la télécommande.</li> </ol> |
| Les boutons de la<br>télécommande ne<br>fonctionnent pas.                                                                                                    | <ol> <li>Les piles de la télécommande sont vides<br/>ou mal installées.</li> <li>La position de l'interrupteur de sélection<br/>ne correspond pas à l'entrée choisie.</li> </ol>                                                                                | <ol> <li>Changez les piles. N'oubliez pas de<br/>reprogrammer la télécommande.</li> <li>Mettez l'interrupteur de sélection dans<br/>la position correcte.</li> </ol>                                                                                                    |
| Certains éléments de<br>l'image ne s'allument pas.                                                                                                    | <ol> <li>Certains pixels de l'écran plasma peuvent<br/>ne pas s'allumer.</li> </ol>                                                                                                    | <ol> <li>Ce moniteur a été fabriqué avec une<br/>technologie très avancée, cependant,<br/>certains pixels du moniteur peuvent<br/>parfois ne pas afficher. Ce n'est pas<br/>un défaut.</li> </ol>                                                                            |
| Des ombres peuvent être<br>visibles sur le moniteur une<br>fois qu'il est éteint. (Des<br>exemples d'images fixes<br>incluent logos, jeux vidéo,<br>images d'ordinateur et<br>images affichées au forma<br>t 4:3) | <ol> <li>Une image fixe a été affichée pendant<br/>une longue période.</li> </ol>                                                                                                    | <ol> <li>Ne laissez pas une image fixe affichée<br/>pendant longtemps car ceci peut<br/>entraîner la rétention d'une ombre sur<br/>l'écran.</li> </ol>                                                                                                    |

#### Instructions de montage mural

Videz le contenu de l'emballage. Vérifiez la présence des éléments suivants.

- A. Module d'angle mural gauche
- B. Module d'angle mural droit
- C. Support horizontal
- D. Support horizontal
- E. 8 x Vis de fixation d'angle
- F. 8 x Vis pour fixation sur mur en bois
- G. 8 x Vis pour fixation sur mur en ciment

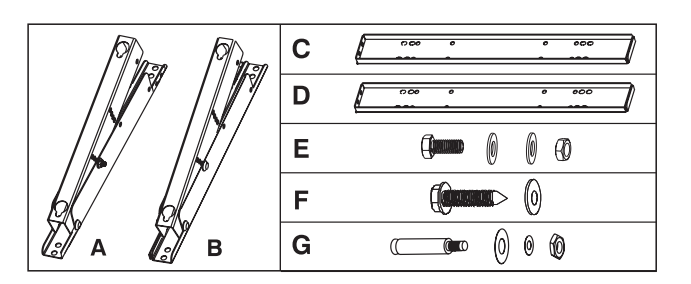

Fixez les supports horizontaux (C et D) sur les modules d'angle mural gauche et droit (A et B) avec les vis (E).

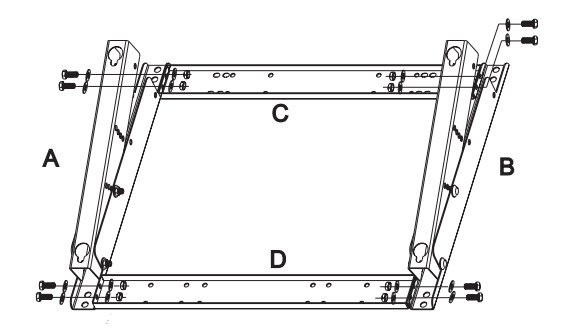

Installez le support de fixation murale sur le mur.

#### Remarque :

Les vis dans cet ensemble sont pour montage sur un mur en bois ou en ciment. Différents types de murs nécessitent différents types de vis. Consultez un installateur qualifié pour vérifier que votre mur est capable de supporter ce support et le moniteur plasma.

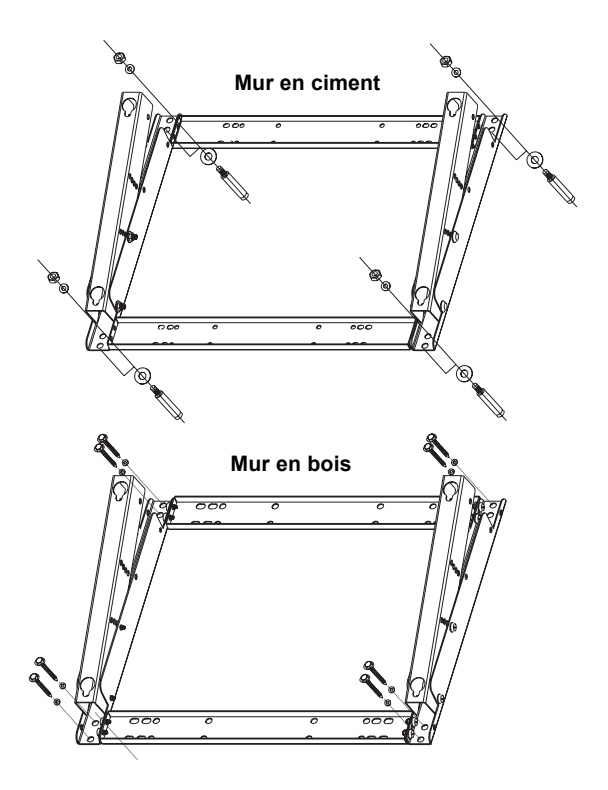

4

Vous pouvez ajuster la direction et l'inclinaison (0, 5, 10, 15 degrés) de montage en ajustant la position des vis sur le module d'angle de montage mural.

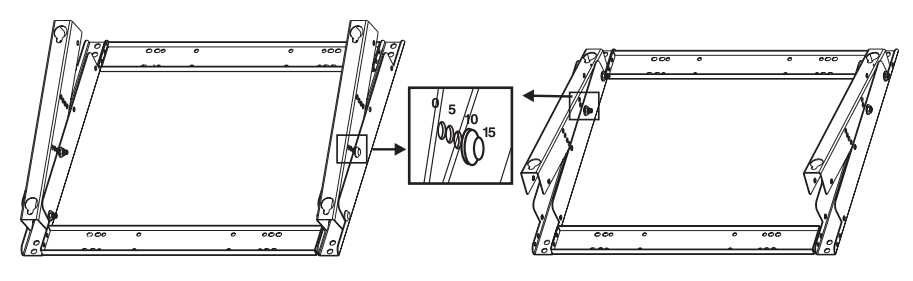

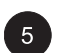

Retirez le stand piédestal de l'appareil et installez l'appareil sur le cadre de montage mural.

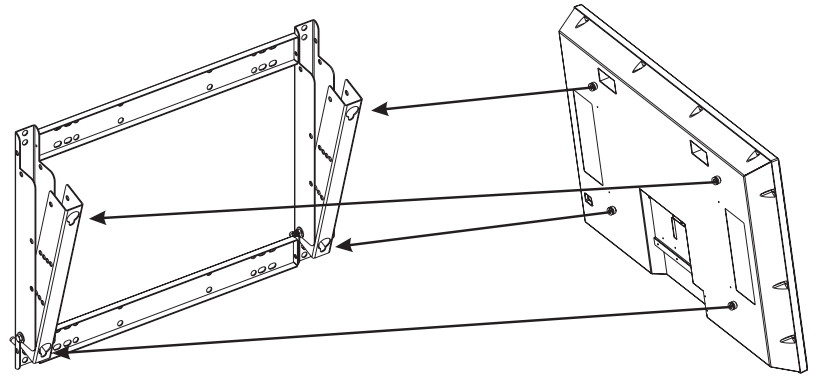

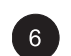

Le cadre de montage mural est un accessoire optionnel, contactez votre distributeur local pour plus d'informations.

- L'installation doit être faite par un installateur qualifié. Contactez voter revendeur pour l'installation.
- Vérifiez que votre mur est capable de supporter ce support mural et le moniteur plasma qui peut facilement peser plus de 120kg (265 livres).

# **Spécifications**

| Panneau d'affichage           |                                                                                                    |  |  |  |
|-------------------------------|----------------------------------------------------------------------------------------------------|--|--|--|
| Taille d'écran                | 42"                                                                                                    |  |  |  |
| Format d'image                | 16:9                                                                                                    |  |  |  |
| Nombre de pixels              | 852 (horizontal) x 480 (vertical) pixels                                                                                                    |  |  |  |
| Ecartement des pixels         | 1,08 (horizontal) mm x 1,08 (vertical) mm                                                                                                    |  |  |  |
| Luminance                     | 1000 cd/m <sup>2</sup> , (motif fenêtre blanc 1/25 au centre)                                                                                           |  |  |  |
| Source d'alimentation         |                                                                                                    |  |  |  |
| Tension d'entrée              | 100 ~ 240Vac, 50 / 60Hz                                                                                                    |  |  |  |
| Courant d'entrée              | 3.8A                                                                                                    |  |  |  |
| Courant d'appel               | 60A p-p/20ms Max.                                                                                                    |  |  |  |
| Consommation électrique       | 380+/-10% Watts (à 110Valternatif/motif de bandes de couleur)                                                                                           |  |  |  |
| Veille                        | 5 Watts Max. (à 110V alternatif)                                                                                                    |  |  |  |
| Connexions                    |                                                                                                    |  |  |  |
| Types de connecteurs          | Prise Péritel Prises cinch pour Y/CB/CR et Y/PB/PR<br>S-terminal Din 4 broches pour S-Video<br>D-SUB 9 broches pour RS-232<br>D-SUB 15 broches pour RVB |  |  |  |
| Signal vidéo/S-Video          |                                                                                                    |  |  |  |
| Туре                          | Analogique                                                                                                    |  |  |  |
| Polarité                      | Positive                                                                                                    |  |  |  |
| Amplitude d.                  | Video 1Vp-p, (avec sync), S-Video Y=1Vp-p C=0,286Vp-p                                                                                                   |  |  |  |
| Fréquence                     | H: 15.734KHz V: 60Hz (NTSC)                                                                                                    |  |  |  |
|                               | H: 15.625KHz V: 50Hz (PAL)                                                                                                    |  |  |  |
| Impédance d'entrée            | 75 ohms                                                                                                    |  |  |  |
| Signal Y/CB/CR ou Y/PB/PR (Co | omposante)                                                                                                    |  |  |  |
| Туре                          | Analogique                                                                                                    |  |  |  |
| Polarité                      | Positive                                                                                                    |  |  |  |
| Amplitude                     | Y: 1Vp-p (avec sync) CB/PB:0.7Vp-p, CR/PR:0.7Vp-p                                                                                                    |  |  |  |
| Fréquence                     |                                                                                                    |  |  |  |
| Y/CB/CR                       | H: 15.734KHz V: 60Hz (NTSC)                                                                                                    |  |  |  |
|                               | H: 15.625KHz V: 50Hz (PAL)                                                                                                    |  |  |  |
| Y/Pв/Pr: HDTV                 | H: 31KHz V: 60Hz (480p)                                                                                                    |  |  |  |
|                               | H: 45KHz V: 60Hz (720p)                                                                                                    |  |  |  |
|                               | H: 37.5Hz V: 50Hz (720p)                                                                                                    |  |  |  |
|                               | H: 33KHz V: 60Hz (1080i)                                                                                                    |  |  |  |
|                               | H: 31.25KHz V: 50Hz (576p)                                                                                                    |  |  |  |
|                               | H: 28.125KHz V: 50Hz (1080i)                                                                                                    |  |  |  |
| Signal RVB                    |                                                                                                    |  |  |  |
| Туре                          | TTL                                                                                                    |  |  |  |
| Polarité                      | Positive ou Négative                                                                                                    |  |  |  |
| Amplitude                     | RGB: 0.7Vp-p                                                                                                    |  |  |  |
| Fréquence                     | H : supporte de 31KHz à 69KHz                                                                                                    |  |  |  |
|                               | V : supporte de 50Hz à 85Hz                                                                                                    |  |  |  |
| Signal DVI                    |                                                                                                    |  |  |  |
| Туре                          | Numérique                                                                                                    |  |  |  |
| Polarité                      | Positive ou Négative                                                                                                    |  |  |  |
| Fréquence                     | H : supporte de 31KHz à 63KHz                                                                                                    |  |  |  |
|                               | V : supporte de 50Hz à 85Hz                                                                                                    |  |  |  |
| Signal audio                  | Analogique 500mV rms/plus de 22 Kohm                                                                                                    |  |  |  |

### Spécifications (suite)

#### **RVB/DVI pour Standard VESA**

| Mode | Mode  | Resolution        | Resolution       |             | Polarité  |          |        |
|------|-------|-------------------|------------------|-------------|-----------|----------|--------|
| No.  |       |                   | (résolution)     | V-Fréquence | fréquence | Polarité | H-Sync |
|      |       |                   | H-Fréquence      | (Hz)        | point     | V-Sync   |        |
|      |       |                   | (KHz) +/- 0.5KHz | +/- 1Hz     | (MHz)     | (TTL)    | (TTL)  |
| 1    | VGA   | 640 x 480@60Hz    | 31.469           | 59.940      | 25.175    | -        | -      |
| 2    |       | 640 x 480@72Hz    | 37.861           | 72.809      | 31.500    | -        | -      |
| 3    |       | 640 x 480@75Hz    | 37.500           | 75.000      | 31.500    | -        | -      |
| 4    |       | 640 x 480@85Hz    | 43.269           | 85.008      | 36.000    | -        | -      |
| 5    | SVGA  | 800 x 600@56Hz    | 35.156           | 56.250      | 36.000    | +        | +      |
| 6    |       | 800 x 600@60Hz    | 37.879           | 60.317      | 40.000    | +        | +      |
| 7    |       | 800 x 600@72Hz    | 48.077           | 72.188      | 50.000    | +        | +      |
| 8    |       | 800 x 600@75Hz    | 46.875           | 75.000      | 49.500    | +        | +      |
| 9    |       | 800 x 600@85Hz    | 53.674           | 85.061      | 56.250    | +        | +      |
| 10   | XGA   | 1024 x 768@60Hz   | 48.364           | 60.004      | 65.000    | -        | -      |
| 11   |       | 1024 x 768@70Hz   | 56.476           | 70.069      | 75.000    | -        | -      |
| 12   |       | 1024 x 768@75Hz   | 60.023           | 75.029      | 78.750    | +        | +      |
| 13   |       | 1024 x 768@85Hz   | 68.677           | 84.977      | 94.500    | +        | +      |
| 14   | SXGA  | 1280 x 1024@60Hz  | 63.981           | 60.020      | 108.000   | +        | +      |
| 18   | DOS   | 720 x 400@70Hz    | 31.469           | 70.087      | 28.322    | +        | -      |
| 19   | VGA   | 640 x 480@50Hz    | 31.469           | 50.030      | 25.175    | -        | -      |
| 20   | HDTV  | 1280 x 720p@60Hz  | 45.000           | 60.000      | 74.250    | +        | +      |
| 21   | HDTV  | 1920 x 1080i@60Hz | 33.750           | 60.000      | 74.250    | +        | +      |
| 22   | VGA   | 640 x 350@70Hz    | 31.469           | 70.087      | 25.175    | -        | +      |
| 23   | WGA   | 852 x 480@60Hz    | 31.413           | 59.835      | 30.000    | -        | -      |
| 24   | AUTRE | 640 x 480@67Hz    | 35.000           | 66.667      | 30.240    | -        | -      |
| 25   |       | 832 x 624@75Hz    | 49.725           | 74.550      | 57.283    | -        | -      |
| 26   |       | 1152 x 870@75Hz   | 68.681           | 75.062      | 100.000   | -        | -      |

#### Remarques :

Les modes 24, 25 et 26 sont uniquement pour utilisation avec les ordinateurs Apple Macintosh. Les modes 15 et 16 ne sont pas disponibles avec l'entrée DVI.

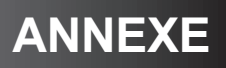

#### Spécifications (suite)

#### Assignation des broches pour le connecteur D-Sub (Entrée / Sortie)

| Broche | e Signal affecté | Broch | ne Signal affecté | Broc | he Signal affeo | cté |
|--------|------------------|-------|-------------------|------|-----------------|-----|
| 1      | Rouge            | 6     | GND Rouge         | 11   | GND             |     |
| 2      | Verte            | 7     | GND Verte         | 12   | SDA             |     |
| 3      | Bleu             | 8     | GND Bleu          | 13   | H-SYNC          |     |
| 4      | GND              | 9     | N.C.              | 14   | V-SYNC          |     |
| 5      | GND              | 10    | GND               | 15   | SCL             |     |

#### Assignation des broches pour le connecteur 24 broches DVI

| Broche | Signal affecté            | Broche | Signal affecté              | Broche | Signal affecté            |
|--------|---------------------------|--------|-----------------------------|--------|---------------------------|
| 1      | TMDS Données 2-           | 9      | TMDS Données 1-             | 17     | TMDS Données 0-           |
| 2      | TMDS Données 2+           | 10     | TMDS Données 1+             | 18     | TMDS Données 0+           |
| 3      | TMDS Données 2/4 Blindage | 11     | TMDS Données 1/3 Blindage   | 19     | TMDS Données 0/5 Blindage |
| 4      | TMDS Données 4-           | 12     | TMDS Données 3-             | 20     | TMDS Données 5-           |
| 5      | TMDS Données 4+           | 13     | TMDS Données 3+             | 21     | TMDS Données 5+           |
| 6      | Horloge DCC               | 14     | Alimentation +5V            | 22     | TMDS Blindage horloge     |
| 7      | Données DCC               | 15     | Masse (pour +5V)            | 23     | TMDS Horloge +            |
| 8      | Pas connecté              | 16     | Détection insertion à chaud | 24     | TMDS Horloge -            |
|        |                           |        |                             |        |                           |

#### Y/PB/PR pour Composante 1 et 2

| Mode     | Résolution | Taux de rafraîchissement |
|----------|------------|--------------------------|
| 1        | 640 x 480p | 60                       |
| <u>^</u> | 4000 4000  | 00                       |

| 2 | 1920 X 10001 | 00 |
|---|--------------|----|
| 3 | 1280 x 720p  | 60 |
| 4 | 1280 x 720p  | 50 |
| 5 | 720 x 576p   | 50 |
| 6 | 1920 x 1080i | 50 |

**Résolution maximale** Jusqu'à 1280 x 1024

#### Dimensions et poids

| -          | Avec/support       | Sans/support      |  |  |  |  |
|------------|--------------------|-------------------|--|--|--|--|
|            | Sans/haut-parleur  | Sans/haut-parleur |  |  |  |  |
| Largeur    | 1081 mm            | 1081 mm           |  |  |  |  |
| Hauteur    | 722 mm             | 677 mm            |  |  |  |  |
| Profondeur | 291 mm             | 95 mm             |  |  |  |  |
| Poids      | 80.5 lbs / 36.5 kg | 77.6 lbs/35.2 kgs |  |  |  |  |

#### Fonctionnement

| Température       | 0 ~ 40°C (32 ~ 104°F) |
|-------------------|-----------------------|
| Humidité relative | 20~80%                |
| Pression          | 700 ~ 1114 hpa        |

#### Hors fonctionnement

| Température       | -5 ~ 50°C                                  |
|-------------------|--------------------------------------------|
| Humidité relative | 20 ~ 80%                                   |
| Pression          | 600 ~ 1114 hpa                             |
| Vibration         | X/Y/Z, 0,5G/10 ~ 55Hz (modulé), 10 minutes |

#### Spécifications (suite)

#### Acoustique

(IHF pondéré A à 1 mètre) 40dB Max.

#### Son

Ronflement résiduel (à volume max.) Sortie audio max. pratique (à 10% de THD max.) Distorsion sonore (à 250mW 1kHz) Sortie audio (entrée à 1.4Vp-p)

500µW Max. 5W + 5W Max./12 ohm 1% Max. >=1.0Vp-p

#### Fiabilité

Le MTBF est de 20.000 heures sous fonctionnement à 25±5°C (Demi luminosité, film)

#### Émissions

Cette unité doit respecter toutes les limites EMI telles que définies par la partie 15 de la Classe B des règles de la FCC.

#### Gestion de l'alimentation

| Mode               | H-sync          | V-sync          | Vidéo        | Dissipation de puissance |
|--------------------|-----------------|-----------------|--------------|--------------------------|
| Normal             | Impulsion       | Impulsion       | Actif        | Puissance normale        |
| Veille             | Pas d'impulsion | Pas d'impulsion | Pas de vidéo | Arrêt                    |
| Economie d'énergie | Impulsion       | Pas d'impulsion | В            | Moins de 5 watts         |
| Economie d'énergie | Pas d'impulsion | Impulsion       | В            | Moins de 5 watts         |

#### Spécifications (suite)

#### Tableau des fréquences prédéfinies

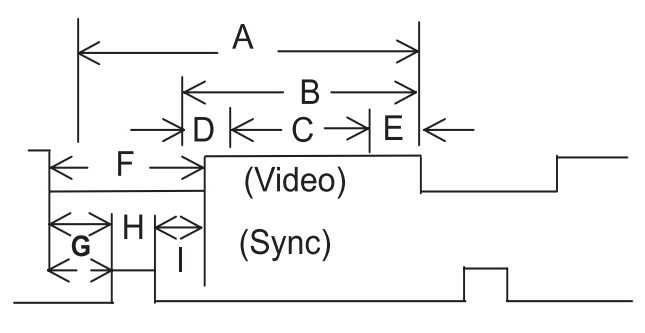

- Rubrique Description :
- A Temps total
- B Zone d'affichage active, bordure inclus
- C Zone d'affichage active, bordure exclus
- D Bordure gauche/haut
- E Bordure droit/bas
- F Temps de vidage
- G Palier avant
- H Largeur sync.
- I Palier arrière

| Mode No                    | 1      | 2      | 3      | 4      | 5      | 6      | 7      | 8      | 9      |        |
|----------------------------|--------|--------|--------|--------|--------|--------|--------|--------|--------|--------|
| H Résolution               | 640    | 640    | 640    | 640    | 800    | 800    | 800    | 800    | 800    |        |
| V Résolution               | 480    | 480    | 480    | 480    | 600    | 600    | 600    | 600    | 600    |        |
| Taux de rafraîchissement   | 60     | 72     | 75     | 85     | 56     | 60     | 72     | 75     | 85     | Hz     |
| Pixel                      | 25.175 | 31.500 | 31.500 | 36.000 | 36.000 | 40.000 | 50.000 | 49.500 | 56.250 | MHz    |
| Horizontal visible         | 640    | 640    | 640    | 640    | 800    | 800    | 800    | 800    | 800    | Points |
| Horizontal total           | 800    | 832    | 840    | 832    | 1024   | 1056   | 1040   | 1056   | 1048   | Points |
| Palier avant horizontal    | 16     | 24     | 16     | 56     | 24     | 40     | 56     | 16     | 32     | Points |
| Sync. horizontale          | 96     | 40     | 64     | 56     | 72     | 128    | 120    | 80     | 64     | Points |
| Palier arrière horizontal  | 48     | 128    | 120    | 80     | 128    | 88     | 64     | 160    | 152    | Points |
| Temps de vidage horizontal | 160    | 192    | 200    | 192    | 224    | 256    | 240    | 256    | 248    | Points |
| Vertical visible           | 480    | 480    | 480    | 480    | 600    | 600    | 600    | 600    | 600    | Lignes |
| Vertical total             | 525    | 520    | 500    | 509    | 625    | 628    | 666    | 625    | 631    | Lignes |
| Palier avant vertical      | 10     | 9      | 1      | 1      | 1      | 1      | 37     | 1      | 1      | Lignes |
| Sync. verticale            | 2      | 3      | 3      | 3      | 2      | 4      | 6      | 3      | 3      | Lignes |
| Palier arrière vertical    | 33     | 28     | 16     | 25     | 22     | 23     | 23     | 21     | 27     | Lignes |
| Temps de vidage vertical   | 45     | 40     | 20     | 29     | 25     | 28     | 66     | 25     | 31     | Lignes |
| Fréquence horizontale      | 31.469 | 37.861 | 37.500 | 43.269 | 35.156 | 37.879 | 48.077 | 46.875 | 53.674 | KHz    |
| Fréquence verticale        | 59.940 | 72.809 | 75.000 | 85.008 | 56.250 | 60.317 | 72.188 | 75.000 | 85.061 | Hz     |
| Polarité sync verticale    | -      | -      | -      | -      | +      | +      | +      | +      | +      | TTL    |
| Polarité sync horizontale  | -      | -      | -      | -      | +      | +      | +      | +      | +      | TTL    |

# Spécifications (suite)

| Mode No                    | 10     | 11     | 12     | 13     | 14      | 18      | 19     | 20              | 21     |        |
|----------------------------|--------|--------|--------|--------|---------|---------|--------|-----------------|--------|--------|
| H Résolution               | 1024   | 1024   | 1024   | 1024   | 1280    | 720     | 640    | 1280            | 1920   |        |
| V Résolution               | 768    | 768    | 768    | 768    | 1024    | 400     | 480    | 720p            | 1080i  |        |
| Taux de rafraîchissement   | 60     | 70     | 75     | 85     | 60      | 70      | 50     | 60 <sup>.</sup> | 60i    | Hz     |
| Fréquence de pixel         | 65.000 | 75.000 | 78.750 | 94.500 | 108.000 | 028.322 | 25.175 | 74.250          | 74.250 | MHz    |
| Horizontal visible         | 1024   | 1024   | 1024   | 1024   | 1280    | 720     | 640    | 1280            | 1920   | Points |
| Horizontal total           | 1344   | 1328   | 1312   | 1376   | 1688    | 900     | 800    | 1650            | 2200   | Points |
| Palier avant horizontal    | 24     | 24     | 16     | 48     | 48      | 18      | 16     | 70              | 44     | Points |
| Sync. horizontale          | 136    | 136    | 96     | 96     | 112     | 108     | 96     | 40              | 44     | Points |
| Palier arrière horizontal  | 160    | 144    | 176    | 208    | 248     | 54      | 48     | 260             | 192    | Points |
| Temps de vidage horizontal | 320    | 304    | 288    | 352    | 408     | 180     | 160    | 370             | 280    | Points |
| Vertical visible           | 768    | 768    | 768    | 768    | 1024    | 400     | 480    | 720             | 540    | Lignes |
| Vertical total             | 806    | 806    | 800    | 808    | 1066    | 449     | 629    | 750             | 562.5  | Lignes |
| Palier avant vertical      | 3      | 3      | 1      | 1      | 1       | 12      | 62     | 5               | 3      | Lignes |
| Sync. verticale            | 6      | 6      | 3      | 3      | 3       | 2       | 2      | 5               | 2      | Lignes |
| Palier arrière vertical    | 29     | 29     | 28     | 36     | 38      | 35      | 85     | 20              | 18     | Lignes |
| Temps de vidage vertical   | 38     | 38     | 32     | 40     | 42      | 49      | 149    | 30              | 23     | Lignes |
| Fréquence horizontale      | 48.364 | 56.476 | 60.023 | 68.677 | 63.981  | 31.469  | 31.469 | 45.000          | 33.750 | KHz    |
| Fréquence verticale        | 60.004 | 70.069 | 75.029 | 84.997 | 60.020  | 70.087  | 50.030 | 60.000          | 60.000 | Hz     |
| Polarité sync verticale    | -      | -      | +      | +      | +       | +       | -      | +               | +      | TTL    |
| Polarité sync horizontale  | 9-     | -      | +      | +      | +       | -       | -      | +               | +      | TTL    |
|                            |        |        |        |        |         |         |        |                 |        |        |
| Mode No                    | 22     | 23     | 24     | 25     | 26      |         |        |                 |        |        |
| H Résolution               | 640    | 852    | 640    | 832    | 1152    |         |        |                 |        |        |
| V Résolution               | 350    | 480    | 480    | 624    | 870     |         |        |                 |        |        |
| Taux de rafraîchissement   | 70     | 60     | 67     | 75     | 75      |         | Hz     |                 |        |        |
| Pixel                      | 25.175 | 30.000 | 30.240 | 57.283 | 100.000 | )       | MHz    |                 |        |        |
| Horizontal visible         | 640    | 852    | 640    | 832    | 1152    |         | Points |                 |        |        |
| Horizontal total           | 800    | 955    | 864    | 1152   | 1456    |         | Points |                 |        |        |
| Palier avant horizontal    | 16     | 19     | 64     | 32     | 32      |         | Points |                 |        |        |
| Svnc. horizontale          | 96     | 48     | 64     | 64     | 128     |         | Points |                 |        |        |

| Sync. horizontale          | 96             | 48     | 64     | 64     | 128    | Points |
|----------------------------|----------------|--------|--------|--------|--------|--------|
| Palier arrière horizontal  | 48             | 36     | 96     | 224    | 144    | Points |
| Temps de vidage horizontal | 160            | 103    | 224    | 320    | 304    | Points |
| Vertical visible           | 350            | 480    | 480    | 624    | 870    | Lignes |
| Vertical total             | 449            | 525    | 525    | 667    | 915    | Lignes |
| Palier avant vertical      | 37             | 10     | 3      | 1      | 3      | Lignes |
| Sync. verticale            | 2              | 2      | 3      | 3      | 3      | Lignes |
| Palier arrière vertical    | 60             | 33     | 39     | 39     | 39     | Lignes |
| Temps de vidage vertical   | 99             | 45     | 45     | 43     | 45     | Lignes |
| Fréquence horizontale      | 31.469         | 31.413 | 35.000 | 49.725 | 68.681 | KHz    |
| Fréquence verticale        | 70.087         | 59.835 | 66.667 | 74.550 | 75.062 | Hz     |
| Polarité sync verticale    | -              | -      | -      | -      | -      | TTL    |
| Polarité sync horizontale  | <del>)</del> + | -      | -      | -      | -      | TTL    |